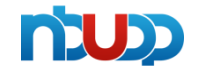

# 6S 管理系统

# 操作手册 V1.0

# 1、网页端操作说明

### 1.1、系统登录

打开浏览器,输入网址,出现系统登录界面,如图 1.1。若该计算机是用域登陆的则根据权限自动登录,但请在浏览器中设置,如图 1.2

| 登陆界面<br>LOGIN INTERFACE |             |
|-------------------------|-------------|
|                         | 账 户: system |
|                         | 密码: ******  |
|                         |             |
|                         | ● 泰登        |

图 1.1

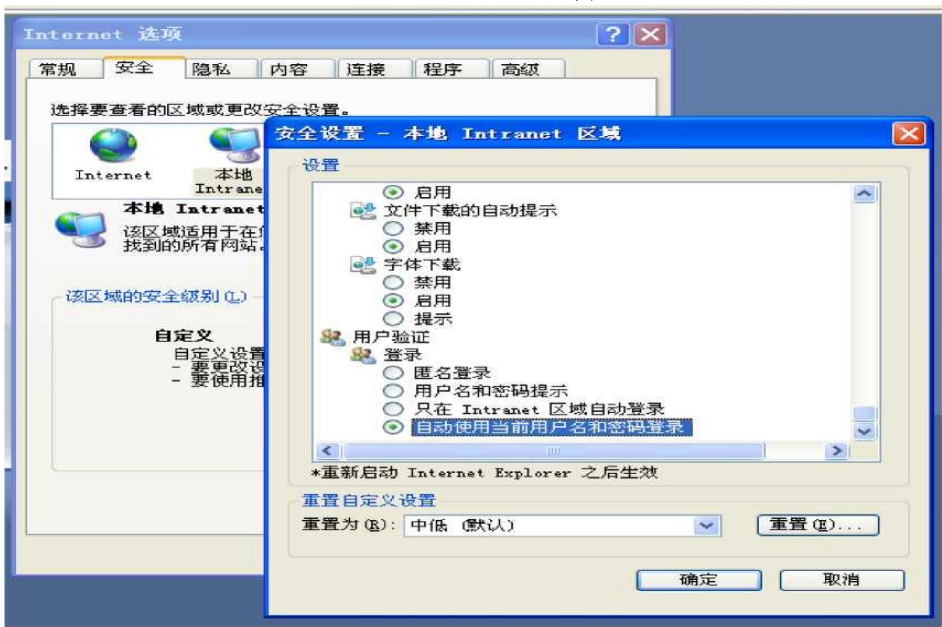

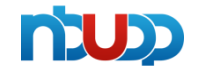

| 客户名称 | 宁波优德普信息技术有限公司 |       |     |  |  |  |  |
|------|---------------|-------|-----|--|--|--|--|
| 文档名称 | 6S管理系统操作手册    | 当前版本号 | 1.0 |  |  |  |  |

# 1.2、系统主界面

#### 1.2.1 界面介绍

| -                                                                                                    | i. |          | S管理系統      | lē.     | -      |                                         |                   |                                       |                                       |                |      |      |
|----------------------------------------------------------------------------------------------------|----|----------|------------|---------|--------|-----------------------------------------|-------------------|---------------------------------------|---------------------------------------|----------------|------|------|
|                                                                                                    |    |          |            | _       |        |                                         |                   |                                       | _                                     | -              | + C  | # G. |
| 导航带单                                                                                                    |    |          | 年03月02日、农田 | 乙未(羊)年近 | 月十二 拉术 | 審領:輸送金(846504)                          |                   |                                       |                                       |                |      |      |
| <ul> <li>65检查表</li> <li>65番任区域</li> <li>() 公明人员检查或次</li> </ul>                                                  |    |          | Iphone     | 65Kta   | ŧ ?    | 2000 1000 1000 1000 1000 1000 1000 1000 | P<br>80 (584)7632 | 65072792583 <del>5</del>              | 。<br>65生产理道点检查                        | 65版铁牌作手册       |      |      |
| ● 単位の3番1日23歳                                                                                                    |    | 彩展事业部 动力 | 底盘事业部      | ~       | 新憲公司   | 新海                                      | ♥ 年月 2015-03      |                                       | ····································· | ≘河             |      |      |
|                                                                                                    | 44 |          | 構成         | 达人      |        | trop the                                | 雙改及时达人<br>我的罪名    | 1/1210-000                            |                                       | 桥南达人<br>現的建名 0 |      |      |
|                                                                                                    |    | 建名       | 区域负责人      | 不可合项数   | 思わられな事 | E .                                     |                   | 10(19)124(0)(0)                       | 非名 拉提                                 | 和财命的不 1人       | 松安ク邦 | 来话尔默 |
|                                                                                                    |    | 4        | 防癌         | 1       | 100%   | 100% 英亚西                                |                   | 1(不符合明察)                              | 1 (4-30)                              | n 1            | - 10 | . 0  |
|                                                                                                    |    | 2<br>3   | 高亚加<br>束红海 | 1       | 100%   | 100% 東江市                                |                   | 1(不許自切取)                              |                                       |                |      |      |
|                                                                                                    |    |          | 是海燕        | 3       | 100%   | 100% 肥厚茶                                |                   | 1(不均会均数)                              |                                       |                |      |      |
| m 65世間影响                                                                                                    |    | 5        | Barthfi    | 1       | 100%   | ALC: NO.                                |                   | 1 1 1 1 1 1 1 1 1 1 1 1 1 1 1 1 1 1 1 |                                       |                |      |      |
|                                                                                                    |    | 0        | 赵黄藻        | 3       | 100%   | 100% 最高的                                | A 10.00.00        | 1(小石田電和)(約)                           |                                       |                |      |      |
| and measured and a second second second second second second second second second second second second second s |    | 7.       | 朱亚姝        | 3       | 100%   | 100% 起港運                                | a second second   | 1(不符合项数)                              |                                       |                |      |      |
| C 65 16 21                                                                                                    |    | 8        | 正地如        | 1       | 100%   | and the second second                   |                   |                                       |                                       |                |      |      |
| 🚍 个人应用                                                                                                    |    |          |            |         |        | 100% 顾恒王                                |                   | 1(不符合项数)                              |                                       |                |      |      |

为了操作更方便灵活,本系统提供了首页快捷方式和导航菜单两种方式。如上图中的介绍。

# 1.3、6S 检查表

#### 1.3.1【列表页】

点击导航菜单中的 "6S 检查表" 打开 6S 检查表的列表界面,如下图:

| ŵ Jule                                         | PY     | 7  | 10         | 6S管       | 理系统                 |       |            |            |            |     |      |       |                   |            |                    |            |            |               |              |
|------------------------------------------------|--------|----|------------|-----------|---------------------|-------|------------|------------|------------|-----|------|-------|-------------------|------------|--------------------|------------|------------|---------------|--------------|
| 💻 当前位置 >> 系统首员                                 | ų̃>>6S | 检查 | ŧ          |           |                     |       |            |            |            | -   |      |       |                   |            |                    |            | <b>+ +</b> | C 1           | N 🔍 ២        |
| 导航菜单                                           |        | 所有 | i 🗸        |           | 0、所属公               | 司所有   | ~ ⊵        | 区域负责人      |            | 检查人 |      | 检查日期从 |                   | 至          | Q查询                | 2 自3       | 定义查找       |               |              |
| 1 6S检查表                                        |        |    |            |           |                     |       |            |            |            |     | ●新 増 | 🥖 编 辑 | <mark>※</mark> 删除 | ■发送 🚔打     | fD 🔯 🖞             | 的回复        | a 🖓 🕸      | 收跟踪审核         | 國导出          |
| 6S责任区域                                         |        | Q  | 是否已发<br>邮件 | 订单号 🕴     | 区域范围                | 区域负责人 | 检查日期       | 检查类型       | 位置 🕴       |     | 照片   |       | 问题类型              | 问题描述       | 要求整改/<br>处理措施      | 是否绩<br>效扣款 | 扣款金额       | 要求整改后<br>上传照片 | 要求整改:<br>成日期 |
| <ol> <li>公司人员检查规》</li> <li>集团6S责任区域</li> </ol> | R.     |    | 未发送        | 150302001 | 化工仓库及<br>仓库外绿化<br>带 | 朱亚娥   | 2015-03-02 | 车间日常6<br>S | 仓库外围       |     |      | 15 A  | 定置定位              | 废打包带乱扔     |                    | 否          | 0          | 已上传           | 2015-03-1    |
| 📷 样板照片                                         | 44     |    | 未发送        | 150228001 | 外协件检验<br>区域         | 徐万斌   | 2015-02-28 | 车间日常6<br>S | 外协件检验<br>区 |     |      |       | 优秀表扬              | 整洁干净       |                    | 否          | 0          | 否             | 2015-03-(    |
|                                                |        |    | 未发送        | 150227013 | 不合格品放<br>置区返工区<br>域 | 任卫生   | 2015-02-27 | 车间日常6<br>S | 不合格品区      |     |      |       | 日常维护              | 不合格品未及时处理, | 查明责任<br>人,及时处<br>理 | 否          | 0          | 是             | 2015-03-0    |
|                                                |        |    | 未发送        | 150227012 | 人力资源部<br>办公室        | 吴海燕   | 2015-02-27 | 办公室6S      |            |     | X    |       | 日常维护              |            | 立即整改               | 否          | 0          | 문             | 2015-03-0    |
| ■ 6S管理系统                                       |        |    | 未发送        | 150227011 | 7号会议室               | 高亚丽   | 2015-02-27 | 办公室6S      |            |     |      |       | 日常維护              |            | 立即整改               | 否          | 0          | 문             | 2015-03-(    |
| ■ 系统应用                                         |        |    |            |           |                     |       |            |            |            |     | 12   |       |                   |            |                    |            |            |               | ~            |
| ── 6S报表                                        |        | Γ, | 未发送        | 150227010 | 培训室                 | 陈曦    | 2015-02-27 | 办公室6S      |            |     |      |       | 日常維护              |            | 立即整改               | 否          | 0          | 뭎             | 2015-03-0    |
| 📄 个人应用                                         |        | 检索 | 到 5522     | 条记录 , 显示  | 第1条-第               | 50 条  |            |            |            |     |      |       |                   |            | М                  | 第          | 1页/共1      | 11页 🕪         | <b>50 V</b>  |

| 客户名称 | 客户名称 宁波优德普信息技术有限公司 |       |     |  |  |  |
|------|--------------------|-------|-----|--|--|--|
| 文档名称 | 6S管理系统操作手册         | 当前版本号 | 1.0 |  |  |  |

| -11 mar                                  | 6S1              | 管理系统                        |                       |                |              |        |                    |               |              |              |              |
|------------------------------------------|------------------|-----------------------------|-----------------------|----------------|--------------|--------|--------------------|---------------|--------------|--------------|--------------|
| 💂 当前位置 >> 系统首页 >                         | >> 6S检查表         |                             |                       |                |              |        |                    |               | <b>+ +</b>   | C 1          |              |
| 导航菜单                                     | 所有 🖌             | 9、新羅公司 所有                   | ∨ 区域负责人               | 检查人            | 检查日期从        | Ħ      |                    | / BR          | 主义查找         |              |              |
| 6S检查表                                    |                  |                             |                       |                |              | 1 1 12 | 1 🖓 🗉              | 設回复           | <b>夏</b> 整改了 | 國家軍核         | 國导生          |
| 6S责任区域                                   | Qi 是否已发 订单号      | 区域范围 区域负责人                  |                       |                |              |        | 要求整改/<br>处理措施      | 是否绩效扣款        | 扣款金额要        | 求整改后<br>上传照片 | 要求整改:<br>成日期 |
| ⑦ 公司人员检查频次                               |                  | 化工会库及                       |                       |                | A STR        |        |                    |               |              |              |              |
| 编集团6S责任区域                                | ☑ 未发送 15030200   | 1 ②库外绿化 朱业娥 2<br>蒂          |                       |                | 1            |        |                    | (i)           |              | 日上传          | 2015-03-0    |
| 一                                        | ≪ □ 未爱送 15022800 | 1 外协件检验 徐万斌 2<br>区域 徐万斌 2   |                       |                |              |        |                    | KI            | 0            | 否            | 2015-03-     |
|                                          | □ 未发送 15022701   | 不合格品放<br>3 置区返工区 任卫生 2<br>城 |                       |                | No.          | 0      | 查明责任<br>人,及时处<br>理 | Ku            | 0            | 是            | 2015-03-     |
|                                          | □ 未发送 15022701   | 2 人力资源部<br>2 办公室 吴海燕 2      | and the second second |                |              |        | 立即整改               | Ku            | 0            | 昰            | 2015-03-     |
| <ul> <li>65管理系统</li> <li>系统应用</li> </ul> | □ 未爰送 15022701   | 1 7号会议室 高亚丽 2               |                       | 1              |              |        | 立即整改               | 否             | 0            | 昰            | 2015-03-(    |
| <b>65报表</b>                              | □ 未发送 15022701   | 0 培训室 防藏 2                  | 015-02-27 办公 问题类型     | 型:定置定位 照片位置:仓库 | 外围 问题描述:废打包带 | 1.85   | 立即整改               | K             | 0            | 是            | 2015-03-     |
| ■ 个人应用                                   | 检索到 5522 条记录,显   | 示第1条-第50条                   |                       |                |              |        | lid                | 44 <b>第</b> 3 | 1页/共111      | 页 🕪          | D1 50        |

输入查询条件,点击"查询"按钮可以查出符合条件的记录。

#### 1.3.2【添加】

点击"新增"可以添加新单据,如下图:

| 不符合顶描述-添加  |            |        |              |            | ×           |
|------------|------------|--------|--------------|------------|-------------|
| 照片*:       | 全选         | 选择图片   | 开始上传         |            |             |
| 检查类型*:     | 车间夜班5S     |        | 区域范围*:       | 成型AB区      |             |
| 检查日期:      | 2014-07-04 |        | 区域负责人*:      | 李克荣        |             |
| 检查人1*:     | wanghui-2  |        | 检查人2:        | 请选择        |             |
| 检查人3:      | 请选择        | -      | 单据号:         |            |             |
| 问题类型*:     | 请选择        |        | 照片位置:        |            |             |
| 问题描述*:     |            |        |              |            |             |
| 要求整改措施选项:  | 一请选择一      | •      |              |            |             |
| 要求整改措施描述:  |            |        |              |            |             |
| 是否绩效扣款:    |            |        | 扣款金额:        | 0          | 元           |
| 要求整改后上传照片: |            |        | 要求整改完成日期:    | 2014-07-07 | <b>1111</b> |
|            |            | - 保存并编 | <b>編下──张</b> | )          |             |

先选"检查类型","区域范围"会根据检查类型自动筛选出该类型中的所有的区域,然后根据"区域 范围"自动带出"区域负责人"。点击"查看样板图",可以查看该区域内的样板照片。如下图

| 客户名称 | 宁波优德普信息技   | 宁波优德普信息技术有限公司 |  |  |
|------|------------|---------------|--|--|
| 文档名称 | 6S管理系统操作手册 | 当前版本          |  |  |

| 不符合顶描述-添加     |                     |      |      |         |        |      |       | ×  |            |
|---------------|---------------------|------|------|---------|--------|------|-------|----|------------|
| 检查类型*:        | 办公室 <mark>5S</mark> |      | •    | 区域范围*:  | 财务部办公室 | •    | 查看样板图 |    | <b>+ +</b> |
| 检查日期:         | 2014-06-26          | 1    | 11   | 区域负责人*: |        | •    | 1     | E. | ◎ 当天未发邮件发送 |
| 检查人1*:        | 管理员                 |      | 类型模板 |         |        |      |       |    | ×          |
| 检查人3:         |                     |      |      |         |        | 样板照片 |       |    | <b></b>    |
| 照片*:          | 全选                  | 选择图片 |      |         | il.    |      | a de  |    | 3          |
| 问题类型*:        | 请选择                 |      | 1    |         |        | 1 11 | 3     |    |            |
| 问题描述*:        |                     |      |      |         |        |      |       |    |            |
| 要求整改措施        | 2=24.42             |      |      |         |        |      |       |    |            |
| 选项:           | 頃远挥                 |      | -    |         |        |      |       |    |            |
| 要求整改措施<br>描述: |                     |      |      |         |        |      |       |    |            |
| 是否绩效扣款:       |                     |      |      |         |        |      |       |    |            |

当前版本号

1.0

点击"添加照片",选择需要上传的图片,点击"开始上传",这里可以选择多张图片上传,选择当前 检查类型的区域范围内的照片,如下图 无效全质描述 沃加

|           |                                                                             |                                           |       | · · · · · · · · · · · · · · · · · · · |   |
|-----------|-----------------------------------------------------------------------------|-------------------------------------------|-------|---------------------------------------|---|
| 照片*:      | Programmog<br>Austracions in C<br>程序设计抽象思想<br>C语言描述<br>原图 删除 编辑<br>全选 择 图 片 | C##<br>################################## |       |                                       | • |
| 检查类型*:    | 车间夜班5S 🗾                                                                    | 区域范围*:                                    | 成型AB区 |                                       |   |
| 检查日期:     | 2014-07-04                                                                  | 区域负责人*:                                   | 李克荣   |                                       | l |
| 检查人1*:    | wanghui-2                                                                   | 检查人2:                                     | 请选择   | =                                     |   |
| 检查人3:     | 请选择                                                                         | 单据号:                                      |       |                                       | l |
| 问题类型*:    | 请选择 🔽                                                                       | 照片位置:                                     |       |                                       | l |
| 问题描述*:    |                                                                             |                                           |       |                                       |   |
| 要求整改措施选项: | 请选择 ▼                                                                       | ·                                         |       |                                       | l |
| 要求整改措施描述: |                                                                             |                                           |       | :                                     |   |
| 是否绩效扣款:   | ■                                                                           | 扣款金额:<br>编辑下一张 😢 关闭                       | 0     | 元,                                    | r |

点击"编辑",可以在图片上画圈,如下图:

| num |  |
|-----|--|
|     |  |

| 客户名称 | 宁波优德普信息技术有限公司 |       |     |  |  |  |  |
|------|---------------|-------|-----|--|--|--|--|
| 文档名称 | 6S管理系统操作手册    | 当前版本号 | 1.0 |  |  |  |  |

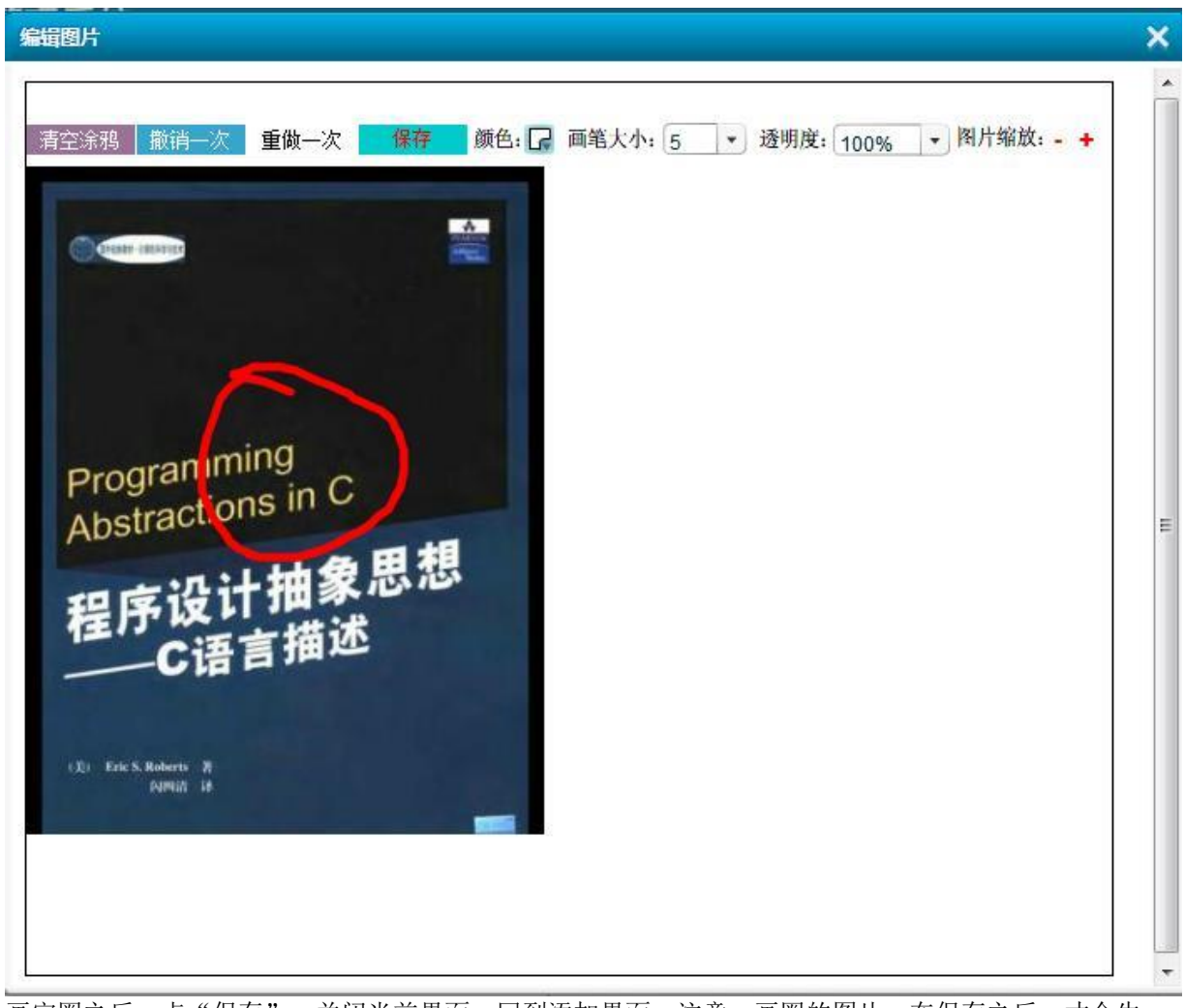

画完圈之后,点"保存",关闭当前界面,回到添加界面,注意:画圈的图片,在保存之后,才会生效。填写其他内容保存后,未被选中的照片继续保留到下一张单据,如下图:

| 不符合项描述-添加     |                                       |              |                      |                   |   | × |
|---------------|---------------------------------------|--------------|----------------------|-------------------|---|---|
| 检查类型*:        | 办公室5S                                 | <b>_</b>     | 区域范围*:               | 前序车间办公室           |   | ~ |
| 检查日期:         | 2014-06-26                            |              | 区域负责人*:              | 路都朋               |   |   |
| 检查人1*:        | 管理员                                   |              | 检查人2:                |                   |   |   |
| 检查人3:         |                                       |              | 单据号:                 |                   |   |   |
| 照片*:          | ▲ 择图                                  | ¢<br>月<br>开  | D<br>京图<br>删除<br>始上传 | JavaScnpt<br>王本日本 |   |   |
| 问题类型*:        | 安全相关                                  | -            | 照片位置:                |                   |   |   |
| 问题描述*:        |                                       |              |                      |                   | ~ |   |
| 要求整改措施<br>选项: | 立 <b>即整</b> 改                         | $\checkmark$ |                      |                   |   |   |
| 要求整改措施<br>描述: | 扔进垃圾桶                                 |              |                      |                   | Ŷ | ~ |
| ,             | · · · · · · · · · · · · · · · · · · · | - 保存并编       | 編下一张                 | 关闭                |   |   |

| 客户名称 | 宁波优德普信息技   | 术有限公司 |     |
|------|------------|-------|-----|
| 文档名称 | 6S管理系统操作手册 | 当前版本号 | 1.0 |

# nu

如果选中了"要求整改后上传图片",在填写整改回复的时候,必须上传图片,如下图

| 是否绩效扣款: | 扣款金额:         | 0          | 元 |
|---------|---------------|------------|---|
| 要求整改后上  | 要求整改完成<br>日期: | 2014-06-29 |   |

#### 1.3.3【编辑修改】

选中列表页中的某条数据,点击列表页的"编辑"按钮,即可打开编辑页面,如下图:

|      |              | 50答册系4        | 法                                                              |                                           |           |   |   |    |
|------|--------------|---------------|----------------------------------------------------------------|-------------------------------------------|-----------|---|---|----|
|      |              | 不符合顶描述 - 编辑   | ŧ                                                              |                                           |           |   | × |    |
| 5S检查 | 表            | 检查类型*:        | 办公室5S 🗾                                                        | 区域范围*:                                    | 前序车间办公室   |   | ~ |    |
| 所作   | • •          | 检查日期:         | 2014/6/26 0:00:00                                              | 区域负责人*:                                   | 路都朋       |   |   | R. |
| ų    | 已发邮件         | 检查人1*:        | 管理员                                                            | 检查人2:                                     |           |   |   | \$ |
|      | -            | 检查人3:         |                                                                | 单据号:                                      | 140626002 |   |   |    |
|      | 未发送          | 照片*:          | Pogramming<br>Austractions in C<br>程序设计指象思想<br>正 原图 删除<br>选择图片 | <ul> <li>○原图 删除</li> <li>一开始上传</li> </ul> |           |   |   |    |
| 44   |              | 问题类型*:        | 安全相关                                                           | 照片位置:                                     | 桌子上       |   | _ |    |
|      |              | 问题描述*:        | 矿泉水瓶未清理                                                        |                                           |           | Ŷ |   |    |
|      |              | 要求整改措施<br>选项: | 立即整改                                                           | ]                                         |           |   |   |    |
|      |              | 要求整改措施<br>描述: | 扔进垃圾桶                                                          |                                           |           | Ŷ | J |    |
| ~ ~  | 【<br>到 2 条记录 |               |                                                                | 保存并编辑下一张                                  | ⋧ 关闭      |   | - |    |

修改内容,之后,点击"保存并编辑下一张"即可。如果不继续添加,点击"关闭"按钮。

#### 1.3.4【发送邮件】

选中列表页的一条或多条单据,点击"发送"按钮,即可将选中的数据发送到检查人,区域负责人, 部门负责人,部门群邮箱,总片区负责人的邮箱里面。如下图:

| 5S | 检查表 | ŧ      |            |         |           |            |        |          |                      |                                            |          |         | → C A 4       |
|----|-----|--------|------------|---------|-----------|------------|--------|----------|----------------------|--------------------------------------------|----------|---------|---------------|
|    | 所有  | ~      | <u>а</u> ж | 至       | 🔾 查询      |            | 骨新増    | 🏈 编 辑    | X 删 除                | ₩263                                       | 🔯 整改回复   | 📓 当天未发邮 | 1件发送 🛛 🔯 整改跟踪 |
|    | Q   | 已发邮件 🕴 | 订单号 🔶      | 区域范围    | 🕴 区域负责人 🖗 | 检查日期 🖗     | 检查类型   | 位置       |                      | 照                                          | ₩ 🕴      | 问题类型 🖗  | 问题描述          |
|    |     | 未发送    | 140626002  | 前序车间办公室 | 路都朋       | 2014-06-26 | 办公室5S  | 桌子」      | Pyogr<br>Abstr<br>程序 | namming<br>actions in C<br>设计抽象思想<br>C语言描述 |          | 安全相关    | 矿泉水瓶未清理       |
|    |     | 未发送    | 140626001  | 前序车间办公室 | 您确定专      | ├对当前【1】彡   | 条数据发送邮 | ~<br>件吗? |                      |                                            | Edd With | 安全相关    | 有废纸           |
| 44 |     |        |            |         |           |            | 确定     | 取消       |                      |                                            |          |         |               |

点击"选取当天未发送",可以将当天填写的单据选中,点击"发送"按钮可以发送到以上邮箱中。

| 客户名称 | 宁波优德普信息技   | 术有限公司 |     |
|------|------------|-------|-----|
| 文档名称 | 6S管理系统操作手册 | 当前版本号 | 1.0 |

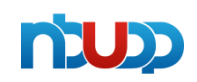

#### 1.3.5【整改回复】

选中列表中需要回复的单据,打开整改回复页面,如下图:

|   | 整改跟踪记录   |             | × |
|---|----------|-------------|---|
|   | 整改措施/回复: | ~           |   |
|   | 整改后照片上传: | 选择图片 开始上传   |   |
| F | 整改完成日期   | 2014-07-16  |   |
|   | 扣款员工     |             |   |
| F |          |             |   |
| F |          |             |   |
| 7 |          | 🗧 保存 🛛 😢 关闭 |   |

编辑好内容之后,点击保存即可。

#### 1.3.6【整改跟踪审核】

选择列表页的"整改跟踪审核",可以审核整改记录,如下图:

| 整改 | 跟踪审核记录 |           |             |         |            |       |       |       |                                                       |        |
|----|--------|-----------|-------------|---------|------------|-------|-------|-------|-------------------------------------------------------|--------|
| 所有 | ~      |           | 2 2 章询      |         |            |       |       |       | 📑 审核通过 👘 🗐 审核未通过(重新                                   | 新发起整改) |
| Ð  | 已发邮件   | 订单号 🍦     | 区域范围        | 区域负责人 🍦 | 检查日期       | 检查人   | 检查类型  | 位置  🍦 | 照片                                                    | 问题类型   |
|    | 未发送    | 140626002 | 前序车间办公室     | 路都朋     | 2014-06-26 | 管理员,, | 办公室5S | 桌子上   | Programming C<br>Abstractional C<br>程序设计检查思想<br>C设有描述 | 安全相关   |
|    | 未发送    | 140626001 | 前序车间办公<br>室 | 路都朋     | 2014-06-26 | 管理员,, | 办公室5S | 地面    | E#                                                    | 安全相关   |

| 客户名称 | 宁波优德普信息技   | 术有限公司 |     |
|------|------------|-------|-----|
| 文档名称 | 6S管理系统操作手册 | 当前版本号 | 1.0 |

# n'up

选择需要审核的数据,点击"审核通过"则该数据不需要重新整改。点击"审核未通过(重新发起整改)",则需要重新整改。

#### 1.3.7【打印】

在列表页中选中需要打印的记录,点击"打印",打开打印界面,如下图

| ) 🙋 h      | ttp://192.1.3.2                                | 02:3007/F                                                                                   | MBase/Sys                                                                | Print/Print                    | t.aspx?ID=8bd1969                                                                                                    | 16-76f3-4b8e-bd                                                                                                    | 74-bdca7bc93112,32cac                                              | :bta-6820-4t         | 106-0001-44007906                                                                                                    | e59347,6db50c56-c                                                                                                    | 1b13-4//4-bct                           | pd-eb9a58te732b                                            | 1                                                                                                    | . 0 |
|------------|------------------------------------------------|---------------------------------------------------------------------------------------------|--------------------------------------------------------------------------|--------------------------------|----------------------------------------------------------------------------------------------------|----------------------------------------------------------------------------------------------------|--------------------------------------------------------------------|----------------------|----------------------------------------------------------------------------------------------------|----------------------------------------------------------------------------------------------------|-----------------------------------------|------------------------------------------------------------|----------------------------------------------------------------------------------------------------|-----|
| 系统         | 4                                              | () 打                                                                                        | ED<br>Database                                                           | 1 (                            | ×                                                                                                    | -                                                                                                    | -                                                                  |                      |                                                                                                    |                                                                                                    |                                         |                                                            |                                                                                                    | -   |
|            | z                                              | 010 1.000                                                                                   | 1 89 1                                                                   | · 100%                         | •                                                                                                    |                                                                                                    |                                                                    |                      |                                                                                                    |                                                                                                    |                                         |                                                            |                                                                                                    |     |
| 1          |                                                |                                                                                             |                                                                          | -                              |                                                                                                    |                                                                                                    |                                                                    |                      |                                                                                                    | 1                                                                                                    |                                         |                                                            |                                                                                                    |     |
|            |                                                |                                                                                             |                                                                          |                                | 5S 枨                                                                                                    | 查表                                                                                                    |                                                                    |                      |                                                                                                    |                                                                                                    |                                         |                                                            |                                                                                                    |     |
|            | 区域名称                                           | 负责人                                                                                         | 检查日期                                                                     | 位置                             |                                                                                                    | 图片                                                                                                    | 问题描述                                                               | 整改措施                 | 整改确认                                                                                                    |                                                                                                    |                                         |                                                            |                                                                                                    |     |
|            |                                                |                                                                                             |                                                                          |                                | ■ 图像                                                                                                    |                                                                                                    |                                                                    |                      | _                                                                                                    |                                                                                                    |                                         |                                                            |                                                                                                    |     |
| 前          | 序涂胶件放置                                         | 路都朋                                                                                         | 2014-07-1                                                                | 5 涂胶件                          | ×                                                                                                    |                                                                                                    | 紫色箱框放置未定                                                           | 提醒改善                 |                                                                                                    |                                                                                                    |                                         |                                                            |                                                                                                    |     |
|            | ×                                              |                                                                                             |                                                                          |                                |                                                                                                    |                                                                                                    | ×                                                                  |                      |                                                                                                    |                                                                                                    |                                         |                                                            |                                                                                                    |     |
|            |                                                |                                                                                             |                                                                          |                                |                                                                                                    |                                                                                                    |                                                                    |                      | _                                                                                                    |                                                                                                    |                                         |                                                            |                                                                                                    |     |
|            |                                                |                                                                                             |                                                                          |                                | ■ 图像                                                                                                    |                                                                                                    |                                                                    |                      |                                                                                                    |                                                                                                    |                                         |                                                            |                                                                                                    |     |
| 5 <b>5</b> | 度涂胨件铸墨                                         | 9次-4次月月                                                                                     | 2014-07-1                                                                | 5、全略件                          |                                                                                                    |                                                                                                    | 纸板和白色衬板漂                                                           | 但那小来                 | _                                                                                                    |                                                                                                    |                                         |                                                            |                                                                                                    |     |
| 81         | 下示取什加血                                         | URLAND AN                                                                                   | 2014-07-1                                                                | 5 (AT 1001+                    |                                                                                                    |                                                                                                    | 放加口巴利加油                                                            | 征睢以普                 | _                                                                                                    |                                                                                                    |                                         |                                                            |                                                                                                    |     |
|            |                                                |                                                                                             |                                                                          |                                |                                                                                                    |                                                                                                    |                                                                    |                      | _                                                                                                    |                                                                                                    |                                         |                                                            |                                                                                                    |     |
|            |                                                |                                                                                             |                                                                          |                                | ■ 图像                                                                                                    |                                                                                                    |                                                                    |                      |                                                                                                    |                                                                                                    |                                         |                                                            |                                                                                                    |     |
|            |                                                |                                                                                             |                                                                          |                                |                                                                                                    |                                                                                                    |                                                                    |                      | _                                                                                                    |                                                                                                    |                                         |                                                            |                                                                                                    |     |
|            | 成型AB区                                          | 安福顺                                                                                         | 2014-07-1                                                                | 4 D27                          |                                                                                                    |                                                                                                    | 梯子下有垫皮滞留                                                           | 提醒改善                 |                                                                                                    |                                                                                                    |                                         |                                                            |                                                                                                    |     |
|            |                                                |                                                                                             |                                                                          |                                |                                                                                                    |                                                                                                    |                                                                    |                      |                                                                                                    |                                                                                                    |                                         |                                                            |                                                                                                    |     |
| -          |                                                | <b>P</b>                                                                                    |                                                                          | -                              |                                                                                                    |                                                                                                    |                                                                    |                      |                                                                                                    |                                                                                                    | ~ (                                     |                                                            |                                                                                                    |     |
| "          | <u> ا ات</u>                                   | "打                                                                                          | 印按银                                                                      | H, 1                           | 如下图:                                                                                                    |                                                                                                    |                                                                    |                      |                                                                                                    |                                                                                                    |                                         |                                                            |                                                                                                    |     |
| -          |                                                |                                                                                             |                                                                          |                                |                                                                                                    |                                                                                                    |                                                                    |                      |                                                                                                    |                                                                                                    |                                         |                                                            |                                                                                                    |     |
| 5          | 查找                                             |                                                                                             | dfa                                                                      |                                | 👌 1 的 1                                                                                                    | <b>•</b> 100%                                                                                                    | •                                                                  |                      |                                                                                                    |                                                                                                    |                                         |                                                            |                                                                                                    |     |
| <u>لح</u>  | 查找<br>主报表                                      |                                                                                             | afta                                                                     |                                | 1的1                                                                                                    | ▼ 100%                                                                                                    | •                                                                  |                      |                                                                                                    |                                                                                                    |                                         |                                                            |                                                                                                    |     |
|            | 查找<br>主报表                                      |                                                                                             | 68                                                                       |                                | 1 的 1                                                                                                    | <ul><li>▼ 100%</li></ul>                                                                                                    | •                                                                  |                      |                                                                                                    |                                                                                                    |                                         |                                                            |                                                                                                    |     |
|            | 查找<br>主报表                                      |                                                                                             | (AR)                                                                     |                                | 1前1                                                                                                    | <ul><li>▼ 100%</li></ul>                                                                                                    |                                                                    | A                    | t:                                                                                                    |                                                                                                    | -                                       | _                                                          | -                                                                                                    |     |
|            | 〕<br>査找…<br>主报表                                |                                                                                             |                                                                          |                                | 1 的 1                                                                                                    | ▼ 100%                                                                                                    | -<br>5S 枨                                                          | 金查考                  | 長                                                                                                    |                                                                                                    |                                         |                                                            |                                                                                                    | _   |
|            | 〕<br><u> </u>                                  | 域名称                                                                                         |                                                                          | 日, 1                           | 1 的 1<br><b>检查日期</b>                                                                                                    | <ul> <li>▼ 100%</li> <li>◆ 100%</li> </ul>                                                                                                    | •<br>5S 枢                                                          | 公查<br>图片             | <del>ا</del> آآآآ                                                                                                    |                                                                                                    |                                         |                                                            | <br>                                                                                                    | _   |
|            | 〕 <u>查</u> 找<br>主报表                            | 域名称                                                                                         |                                                                          | <b>□</b> , (                   | 1 前 1<br><u>检查日期</u>                                                                                                    | <ul> <li>▼ 100%</li> <li>○ 置</li> </ul>                                                                                                    | •<br>5S 枚<br>図 图像                                                  | 立查<br>图片             | 長<br>                                                                                                    | I                                                                                                    |                                         |                                                            | <br>×                                                                                                    | -   |
|            | 查找         主报表                                 | 域名称                                                                                         | · 例                                                                      | <b>→</b> √                     | 1 的 1<br>检查日期                                                                                                    | <ul> <li>▼ 100%</li> <li>◆ 100%</li> <li>◆ 位置</li> </ul>                                                                                                    | •<br>5S 枚<br>図 图像                                                  | 金查才<br>图片            | 長<br><br>                                                                                                    | <br>PDF<br>范国:                                                                                                    | <b>m</b> 1 m                            |                                                            | <br>×                                                                                                    | -   |
|            | <u>室</u> 找<br>主报表<br>前序》                       | <b>域名利</b><br>余胶件i                                                                          | AA<br>5 负<br>次置 路                                                        | <b>一→</b> ↓<br><b>責人</b><br>都朋 | 1前1<br><b>检查日期</b><br>2014-07-15                                                                                                    | <ul> <li>▼ 100%</li> <li>位置</li> <li>涂 腋件区</li> </ul>                                                                                                    | ▼<br>5S 枚<br>■ 图像                                                  | ☆査え<br>圏片            | <b>長</b><br><br>页码                                                                                                    | <br>  <br>  <br>  <br>  <br>  <br>  <br>  <br>  <br>  <br>  <br>  <br>  <br>                                                   | 565 S.D.                                |                                                            |                                                                                                    | -   |
|            | <u>室</u> 找<br>主报表<br>前序》                       | <b>域名称</b><br>余胶件j<br>区                                                                     | · 60<br>· 60<br>· 60<br>· 60<br>· 60<br>· 60<br>· 60<br>· 60             | <b>→</b> (1)                   | 1前1<br>检查日期<br>2014-07-15                                                                                                    | <ul> <li>▼ 100%</li> <li>位置</li> <li>涂 胶件区</li> </ul>                                                                                                    | -<br>5S 枚<br>■ 图像                                                  | ☆査え<br>图片            | 長<br><br><br>页明                                                                                                    | ·                                                                                                    |                                         |                                                            | ×                                                                                                    | -   |
|            | _ <u>室</u> 找<br><b>主报表</b><br>                 | <b>域名称</b><br>余胶件i<br>区                                                                     | · 休<br>· · · · · · · · · · · · · · · · · ·                               | <b>→</b> ★<br>畫人               | 1前1<br><b>检查日期</b><br>2014-07-15                                                                                                    | <ul> <li>▼ 100%</li> <li>位置</li> <li>涂 腋件区</li> </ul>                                                                                                    | •<br>5S 枚<br>⊠ 图像                                                  | 金查才<br><sup>图片</sup> | <b>Е</b><br><br>                                                                                                    | ····································                                                                                           |                                         |                                                            |                                                                                                    | -   |
|            | <u>室</u> 找<br><b>主报表</b><br>前序》                | <b>域名</b> 利<br>余胶件)                                                                         | · 徐<br>· · · · · · · · · · · · · · · · · ·                               | <b>□</b> ★<br><b>责人</b><br>都朋  | 1前1<br><b>检查日期</b><br>2014-07-15                                                                                                    | <ul> <li>▼ 100%</li> <li>位置</li> <li>涂 腋件区</li> </ul>                                                                                                    | ▼<br>5S 枚<br>図 图像                                                  | 应查才<br>图片            | <b>Е</b><br><br>                                                                                                    | · · · · · · · · · · · · · · · · · · ·                                                                                          |                                         |                                                            | ×                                                                                                    | -   |
|            | <u>室</u> 找<br>主报表<br>前序》                       | <b>域名</b><br>名<br>新<br>版<br>(注)                                                             | · 休<br>· · · · · · · · · · · · · · · · · ·                               | <b>办</b> **                    | 1前1<br><b>检查日期</b><br>2014-07-15                                                                                                    | <ul> <li>▼ 100%</li> <li>位置</li> <li>涂 腋件区</li> </ul>                                                                                                    | ▼<br>5S 枚<br>図 图像                                                  | 立 查 才<br>图片          | 長<br><br><br><br><br>                                                                                                    | 范国:<br>● 所有页面<br>从:<br>至:<br>为 PDF:                                                                                            | <b></b>                                 |                                                            | ×                                                                                                    | -   |
|            | _ 查找<br>主报表<br>                                | <b>域名和</b><br>余胺件<br>区                                                                      | · AA · · · · · · · · · · · · · · · · ·                                   | <b>□</b> ★<br><b>责人</b><br>都朋  | 1前1<br>检查日期<br>2014-07-15                                                                                                    | <ul> <li>▼ 100%</li> <li>位置</li> <li>涂 胶件区</li> </ul>                                                                                                    | -<br>5S 枚<br>■ 图像                                                  | ☆査<br>園片             | 長<br><br><br><br><br>                                                                                                    | · · · · · · · · · · · · · · · · · · ·                                                                                          | ■ • • • • • • • • • • • • • • • • • • • | 1印, 在打开文<br>Print"(打印), 进                                  | × ×<br>×                                                                                                    | -   |
|            | _ 查找…<br><b>主报表</b><br>前序》<br>前序》              | <b>域名和</b><br>余ស<br>反<br>(二)<br>(二)<br>(二)<br>(二)<br>(二)<br>(二)<br>(二)<br>(二)<br>(二)<br>(二) | · · · · · · · · · · · · · · · · · · ·                                    | □ ★                            | 1前1<br><b>检查日期</b><br>2014-07-15<br>2014-07-15                                                                                                    | <ul> <li>▼ 100%</li> <li>○</li> <li>○</li></ul> | ▼<br>55 枚<br>図 图像                                                  | 应查才<br>图片            | <b>Е</b><br><br><br>                                                                                                    | 游范围:                                                                                                    | 5 PDF 才能提<br>2序中选择"F                    | 1日,在打开文1<br>2回,在打开文1<br>2回,在打开文1<br>2回,(7日))进<br>部1日(例如 Ac | Unit of the second second sec | -   |
|            | <u>室</u> 找<br><b>主报表</b><br>前序》<br>前序》         | <b>域名</b><br>余区<br>余区<br>余区                                                                 | ·<br>·<br>·<br>·<br>·<br>·<br>·<br>·<br>·<br>·<br>·<br>·<br>·<br>·       | ➡ ★                            | 1前1<br><b>检查日期</b><br>2014-07-15<br>2014-07-15                                                                                                    | <ul> <li>▼ 100%</li> <li>位置</li> <li>涂 腋件区</li> <li>涂 腋件区</li> </ul>                                                                                                    | ▼<br>5S 枚<br>■ 图像                                                  | 立 查 才<br>图片          | 長<br><br><br>打印;<br>;<br>;                                                                                                    | 第 面目:<br>③ 所有页面<br>④ 法择页面<br>从:<br>至:<br>为 PDF (阅读器の用<br>意: 必须安婆 PC<br>Reader ) 。                                              | b PDF 才能<br>EP中远距<br>F 阅读職才能            | 100,在約1开次<br>2010,在約1开次<br>2010年(月1日)道<br>約1日(例如 Ac        | ×<br>                                                                                                    | -   |
|            | <u>室</u> 找<br><b>主报表</b><br>前序》<br>前序》         | <b>域名</b><br>和<br>余区<br>余区<br>余区                                                            | ·<br>·<br>·<br>·<br>·<br>·<br>·<br>·<br>·<br>·<br>·<br>·<br>·<br>·       | □ ★ ★                          | 1前1<br><b>检查日期</b><br>2014-07-15<br>2014-07-15                                                                                                    | <ul> <li>▼ 100%</li> <li>位置</li> <li>涂 胶件区</li> <li>涂 胶件区</li> </ul>                                                                                                    | ▼<br>5S 枚<br>■ 图像                                                  | 立 查 才<br>图片          | <b>Е</b><br>                                                                                                    | DDE                                                                                                    | 5 PDF 才能<br>呈产中选择"F                     | TED,在打开文i<br>Yint"(打印)道<br>Witted(例如 Ac                    | USE , 清在<br>题后 , 清在<br>题词 , 注<br>lobe                                                                                                    | -   |
|            | _ <u>室</u> 找<br><b>主报表</b><br>前序》              | <b>域名初</b><br>余区<br>家区<br>余区                                                                | · 休子 · 休子 · 休子 · 休子 · 休子 · 休子 · 休子 · 休子                                  | □ ★ ★                          | ▲查日期<br>2014-07-15<br>2014-07-15                                                                                                    | <ul> <li>▼ 100%</li> <li>位置</li> <li>涂 胶件区</li> <li>涂 胶件区</li> </ul>                                                                                                    | ▼<br>5S 枚<br>図 图像                                                  | ☆査<br>周片             | <b>Е</b><br><br>                                                                                                    | PDF<br>游道国:<br>④ 所有页面<br>从:<br>至:<br>为 PDF:<br>查看器必须导出<br>PDF 阅读器应用<br>意味空源 PC<br>Reader )。                                    | 5 PDF 才能<br>是序中选择"F<br>F 阅读器才者          | 1日,在打开文<br>2011年(打日)道<br>約1日(例如 Ac                         | 当后 , 遺在<br>減。注<br>iobe                                                                                                    |     |
|            | <u>室</u> 找<br><b>主报表</b><br>前序 <sup>23</sup>   | <b>域名</b><br>余区<br>余区<br>余区<br>余区                                                           | ·<br>·<br>·<br>·<br>·<br>·<br>·<br>·<br>·<br>·<br>·<br>·<br>·<br>·       | ➡ ★                            | ▲查日期 2014-07-15                                                                                                    | <ul> <li>▼ 100%</li> <li>位置</li> <li>涂 腋件区</li> <li>涂 腋件区</li> </ul>                                                                                                    | ▼<br>5S 枚<br>図 图像<br>図 图像                                          | 立 查 才<br>图片          | 長<br><br><br><br>打印;<br>                                                                                                    | 遊園:<br>③ 所有页面<br>④ 所有页面<br>从:<br>至:<br>为 PDF:<br>室話融の畑時<br>ない気守知<br>た器の気明<br>た器の気明<br>た器の気明<br>た器の気明<br>ない気容楽 PC<br>Reader ) 、 | b PDF 才能<br>留外中选择"F<br>F 阅读職才相          | 1日,在打开文<br>7日,在打开文<br>7mt*(打日)遗<br>影打日(例如 Ac               | 四后,演在<br>现。注<br>Jobe                                                                                                    | -   |
|            | <u>室</u> 找<br><b>主报表</b><br>前序》<br>前序》         | <b>域名利</b><br>余区<br>余区<br>余区                                                                | · 休<br>· · · · · · · · · · · · · · · · · ·                               | □ ★ ★                          | 1前1<br><b>检查日期</b><br>2014-07-15<br>2014-07-15                                                                                                    | <ul> <li>▼ 100%</li> <li>位置</li> <li>涂 胶件区</li> <li>涂 胶件区</li> </ul>                                                                                                    | <ul> <li>5S 化</li> <li>回 图像</li> <li>回 图像</li> <li>回 图像</li> </ul> | 國片                   | <b>Е</b><br>                                                                                                    |                                                                                                    | h PDF 才能引<br>是序中选择"F                    | 1日,在打开文<br>7时,在打开文<br>7时代"(打日)遗<br>部1日(例如 Ac               | 四后,演在<br>调,注<br>lobe                                                                                                    |     |
|            | <u>室</u> 找<br><b>主报表</b><br>前序》<br>前<br>成<br>成 | <b>域名和</b><br>余区<br>余区<br>余区<br>余区                                                          | AB           3         负           次置路         路           次置路         安 | □ ★ ★ 责人 都朋 都朋                 | 1前1 加加 加加 | <ul> <li>▼ 100%</li> <li>位置</li> <li>旅旋件区</li> <li>涂 腋件区</li> <li>D27</li> </ul>                                                                                                    | <ul> <li>►</li> <li>● 图像</li> <li>● 图像</li> <li>● 图像</li> </ul>    | 立 查 才<br>图片          | 11000           11000           500           11000           11000           11000           11000           11000           11000           11000           11000           11000           11000           11000           11000           11000           11000           11000           11000           11000           11000           11000           11000           11000           11000           11000           11000           11000           11000           11000           11000           11000           11000           11000           11000           11000           11000           11000           11000           11000           11000           11000           11000           11000           11000           11000           11000           11000           11000 <td>· · · · · · · · · · · · · · · · · · ·</td> <td>b p D F 才能で<br/>B 字中迅率で<br/>F 向读語才能</td> <td>JED,在JJ开文J<br/>Print"(JJED)进<br/>SHIED(例如 Ac</td> <td>当后,渡在<br/>頭,注<br/>jobe</td> <td>-</td> | · · · · · · · · · · · · · · · · · · ·                                                                                          | b p D F 才能で<br>B 字中迅率で<br>F 向读語才能       | JED,在JJ开文J<br>Print"(JJED)进<br>SHIED(例如 Ac                 | 当后,渡在<br>頭,注<br>jobe                                                                                                    | -   |

| 客户名称 | 宁波优德普信息技   | 术有限公司 |     |
|------|------------|-------|-----|
| 文档名称 | 6S管理系统操作手册 | 当前版本号 | 1.0 |

# 

# 点击"导出"按钮,即可将打印格式下载到本地,

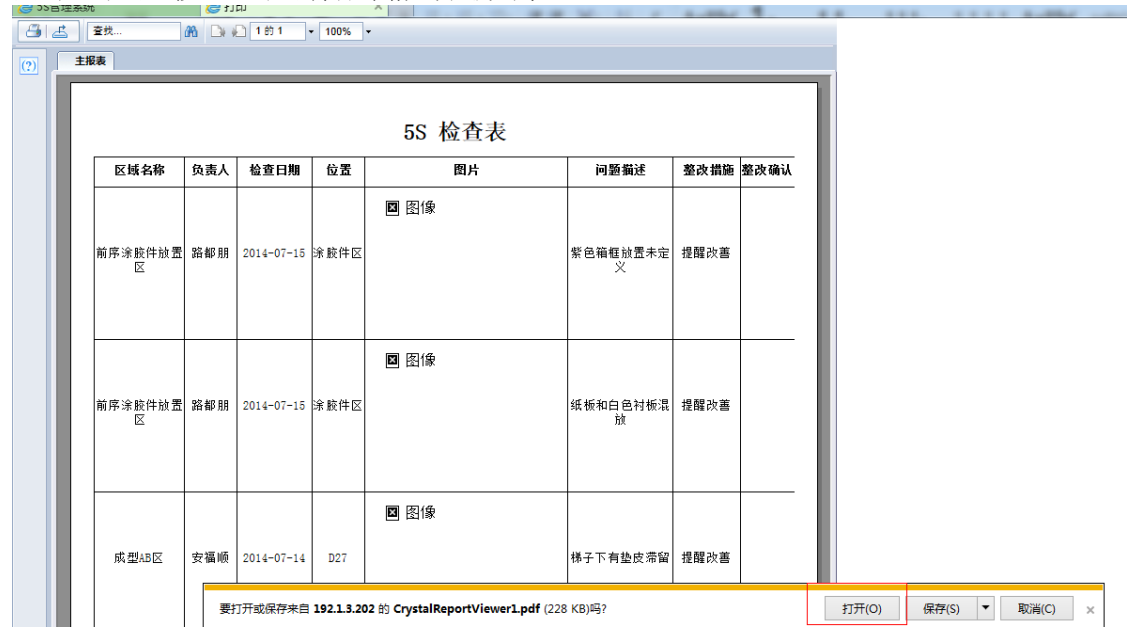

点击"打开",自动用 pdf 阅读器打开(前提是客户端装了 PDF 阅读器),如下图

| File | Edit | View Tools Comments | Forms Help | 🕐 🗟 🗈 🔟    | 🔒 - 🔏 l ( | N N 📄 🛃 · |               |      |      |
|------|------|---------------------|------------|------------|-----------|-----------|---------------|------|------|
|      |      |                     |            |            |           | 5S 检查表    |               |      |      |
| 4    |      | 区域名称                | 负责人        | 检查日期       | 位置        | 图片        | 问题描述          | 整改措施 | 整改确认 |
| 9    |      | 前序涂胶件放置区            | 路都朋        | 2014-07-15 | 涂胶件区      |           | 紫色箱框放置未定<br>义 | 提醒改善 |      |
|      |      | 前序涂胶件放置区            | 路都朋        | 2014-07-15 | 涂胶件区      |           | 纸板和白色衬板混<br>放 | 提醒改善 |      |

点击"打印"按钮,进行打印即可。

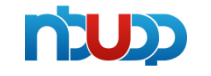

| 客户名称 | 宁波优德普信息技   | 宁波优德普信息技术有限公司 |     |  |  |  |  |  |
|------|------------|---------------|-----|--|--|--|--|--|
| 文档名称 | 6S管理系统操作手册 | 当前版本号         | 1.0 |  |  |  |  |  |

#### 1.4、6S 责任区域

#### 1.4.1【列表页】

点击导航菜单中的"5S责任区域",打开5S责任区域的列表界面,如下图:

| 当前位置 >> 系统首页 >>   | 55责任区 | (ug       |         |           |        |            |                       |        |        | * * 5 1              | 1 - 6 |
|-------------------|-------|-----------|---------|-----------|--------|------------|-----------------------|--------|--------|----------------------|-------|
| (華单               | 所有    | ~         | Q. 2    | (R)       |        |            |                       | ●新 増   | ∮ 编辑   | 業器除 國导入 🔮            | 根板下载  |
| * 5S检查表           | 9     | 公司简称      | 检查类型    | 区域范围      | 区域员工数量 | 负责部门       | 部门群的精地址               | 区域负责人1 | 电话(短号  | ) 个人邮箱地址             | 区域    |
|                   |       | A15T.减限二部 | 车间日常5S  | 前序涂胶件放置区  | 100    | A15T.制造部   | ldp@tuopu.com         | 路都朋    | 660103 | ldp@tuopu.com        | 1     |
| NOTION 19         |       | A15T.减震二部 | 车间日常5S  | 成型车间更衣室   | 97     | A15T.减震二部  | lxs@tuopu.com         | 林雪松    | 661641 | lxs@tuopu.com        |       |
| J) 公司人员检查须次       |       | A15T.减限二部 | 车间交援班5S | 前序涂胶件放置区  | 100    |            | ldp@tuopu.com         | 路都朋    | 660103 | Idp@tuopu.com        |       |
|                   |       | A15T.减震二部 | 办公室5S   | 成品合库办公室   | 7      | A15T.物流部   | 15tpwl.list@tuopu.com | 李洪亮    | 661643 | Ihl@tuopu.com        |       |
| · 事业部5S责任区域       |       | A15T.减震二部 | 办公室5S   | 制造部办公室    | 14     | A15T.制造部   | 15tpzz.list@tuopu.com | 杜彪     | 660386 | db@tuopu.com         |       |
| ■ 样板照片<br>● 都府東非公 |       | A15T.减麂二部 | 办公室5S   | 会议室       | 0      | A15T.人力资源部 |                       | 间会明    | 651812 | yhm@tuopu.com        |       |
|                   |       | A15T.减震二部 | 车间日常5S  | 前序车间自动喷区域 | 12     | A15T.制造部   | 15tpzz.list@tuopu.com | 杨红鹏    | 664852 | wydong@tuopu.co<br>m | F     |
|                   |       | A15T、减表二部 | 车间日常5S  | 成型CD区     | 52     | A15T.制造部   | 15tpzz.list@tuopu.com | 王建军    | 643039 | wjjun@tuopu.com      | 无     |
|                   |       | A15T.减震二部 | 车间交接班5S | 外协件库      | 2      | A15T.制造部   | 15tpzz.list@tuopu.com | 徐权胜    | 657706 | xqs@tuopu.com        |       |
|                   |       | A15T.减震二部 | 车间交援班5S | 前序车间自动喷区域 | 12     | A15T.制造部   | 15tpzz.list@tuopu.com | 杨红鹏    | 664852 | wydong@tuopu.co<br>m | ×     |
|                   |       | A15T.减震二部 | 车间日常5S  | 前序车间配胶房   | 12     | A15T.制造部   | 15tpzz.list@tuopu.com | 李雪五    |        | wydong@tuopu.co<br>m | 14    |
|                   |       | A15T.减震二部 | 车间交接班5S | 后序组装      | 20     | A15T.制造部   | 15tpzz.list@tuopu.com | 何其機    | 666985 |                      |       |
|                   |       | A15T.减震二部 | 车间交接班5S | 前序车间配胶房   | 12     | A15T.制造部   | 15tpzz.list@tuopu.com | 李雪五    |        | wydong@tuopu.co<br>m | H     |
|                   |       | A15T.减震二部 | 车间交接班5S | 模具车间      | 8      | A15T.制造部   | 15tpzz.list@tuopu.com | 喻伯强    | 999154 | ybq@tuopu.com        |       |
|                   |       | A15T.减震二部 | 车间日常5S  | 模具车间      | 8      | A15T.制造部   | 15tpzz.list@tuopu.com | 喻伯强    | 999154 | ybq@tuopu.com        |       |
|                   |       | A15T.减表二部 | 车间交接班5S | 成型CD区     | 52     | A15T.制造部   | 15tpzz.list@tuopu.com | 王建军    | 643039 | wjjun@tuopu.com      | 无     |
| SS管理系统            |       | A15T.减微二部 | 车间交接册5S | 单元包装      | 82     | A15T.制造部   | 15tpzz.list@tuopu.com | 袁華萍    | 664866 | ycping@tuopu.com     |       |
| 彩绘应用              |       | A15T.减震二部 | 车间交接班5S | 法雷奥包装     | 14     | A15T.制造部   | 15tpzz.list@tuopu.com | 孙鼒秋    | 661510 | syq@tuopu.com        |       |

输入查询条件,点击"查询"按钮可以查出符合条件的记录。

#### 1.4.2【添加】

#### 点击"新增"可以添加新单据,如下图:

| 公司5S责任区域及      | 负责人 - 添加 |          |          |         | ×        |
|----------------|----------|----------|----------|---------|----------|
| <u>检查类型</u> *: | 办公室5S    | <b>•</b> | 区域范围*:   | 前序车间办公室 | <b>_</b> |
| 区域员工数量<br>*:   |          |          | 负责部门*:   | 财务部     | <b>•</b> |
| 部门群邮箱地<br>址*:  |          |          | 区域负责人1*: |         |          |
| 个人邮箱*:         |          |          | 电话(短号):  |         |          |
| 区域负责人2:        |          |          | 个人邮箱:    |         |          |
| 电话(短号):        |          |          | 区域负责人3:  |         |          |
| 个人邮箱:          |          |          | 电话(短号):  |         |          |
| 公司简称:          |          |          |          |         |          |
| 样板照片上传<br>*:   | 选择图片     | 开始上传     |          |         |          |
|                |          |          |          |         |          |
|                |          |          |          |         |          |
|                |          |          |          |         |          |
|                |          | - 保存     | 关闭       |         |          |

先选"检查类型","区域范围"会根据检查类型自动筛选出该类型中的所有的区域。点击"添加照片",选择需要上传的图片,点击"开始上传",这里可以选择多张图片上传。填写其他内容即可保存。

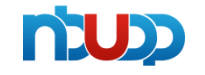

| 客户名称 | 宁波优德普信息技术有限公司 |       |     |  |  |  |
|------|---------------|-------|-----|--|--|--|
| 文档名称 | 6S管理系统操作手册    | 当前版本号 | 1.0 |  |  |  |

# 1.4.3【编辑修改】

选中列表页中的某条数据,点击列表页的"编辑"按钮,即可打开编辑页面,如下图:

| <u>☆ 音类型</u> *:    | 车间夜班5S                | 区域范围*:   | 成型AB区             | -        |
|--------------------|-----------------------|----------|-------------------|----------|
| ≤域员工数量             | 45                    | 负责部门*:   | A15T.制造部          | <b>_</b> |
| .<br>部门群邮箱地<br>止*: | 15tpzz.list@tuopu.com | 区域负责人1*: | 安福顺               |          |
| 个人邮箱*:             | wydong@tuopu.com      | 电话 (短号): | 667657            |          |
| 区域负责人2:            | 李克荣                   | 个人邮箱:    | wyqiang@tuopu.com |          |
| 电话 ( 短号 ) :        | 660557                | 区域负责人3:  |                   |          |
| 个人邮箱:              |                       | 电话(短号):  |                   |          |
| 公司简称:              | A15T.减震二部             |          |                   |          |
| 羊板照片上传<br>':       | 选择图片开始                | 上传       |                   |          |
|                    |                       |          |                   |          |
|                    |                       |          |                   |          |

修改内容,之后,点击"保存"即可。如果不修改,点击"关闭"按钮。

### 1.4.4【导入】

首先下载模板,点击"模板下载",如下图:

| 责任区 | Ú.        |           |                                                                                                    |                                      |                                               |                      |         |        | +                | + C ;                                   |                 |
|-----|-----------|-----------|----------------------------------------------------------------------------------------------------|--------------------------------------|-----------------------------------------------|----------------------|---------|--------|------------------|-----------------------------------------|-----------------|
| 所有  | •         | Q 🔍 🚊     | 间                                                                                                    |                                      |                                               |                      | ●新 増    | ╱编辑    | <b>業</b> 删除      | 日日日日日日日日日日日日日日日日日日日日日日日日日日日日日日日日日日日日日日日 | 👤 模板下的          |
| Q   | 公司简称      | 检查类型      | 区域范围                                                                                                    | 区域员工数量                               | 负责部门                                          | 部门群邮箱地址              | 区域负责人1  | 电话(短号  | F) (             | 个人邮箱地址                                  | <b>Z</b> 5      |
|     | A15T.减震二部 | 车间夜班5S    | 成型AB区                                                                                                    | 45                                   | A15T.制造部                                      | 15tpzz.list@tuopu.co | m 安福顺   | 667657 | w                | ydong@tuopu.                            |                 |
|     | A15T.减震二部 | 车间日常5S    | 后序组装                                                                                                    | 20                                   | A15T.制造部                                      | 15tpzz.list@tuopu.co | m   何其娥 | 666985 |                  |                                         |                 |
|     | A15T.减震二部 | 车间日常5S    | 成型AB区                                                                                                    | 45                                   | A15T.制造部                                      | 15tpzz.list@tuopu.co | om 安福顺  | 667657 | w                | ydong@tuopu.<br>m                       | <sup>co</sup> 3 |
|     | A15T.减震二部 | 车间交接班5S   | 前序车间手涂区域                                                                                                    | 52                                   | A15T.制造部                                      | 15tpzz.list@tuopu.co | m 吴荣平   |        | w                | ydong@tuopu.<br>m                       | <sup>co</sup> 3 |
|     | A15T.减震二部 | 办公室5S     | 人事办公室                                                                                                    | 正在打开 5S部(                            | ]区域维护表.xlsx                                   |                      | ×       | 651812 |                  | hm@tuopu.cor                            | n               |
|     | A15T.减震二部 | 办公室5S     | 财务部办公室                                                                                                    | 400000749774777                      |                                               |                      |         | 665109 |                  | yjl@tuopu.com                           |                 |
|     | A15T.减震二部 | 办公室5S     | 动力部办公室                                                                                                    | 心边掉了打开                               | r:                                            |                      |         | 668649 | 2                | w1@tuopu.cor                            | n               |
|     | A15T.减震二部 | 办公室5S     | 成型车间办公室                                                                                                    | 图 55部门                               | 区域维护表.xlsx                                    |                      |         | 661641 |                  | lxs@tuopu.com                           | r.              |
|     | A15T.减震二部 | 车间交接班5S   | 前序车间浸胶区域                                                                                                    | 哪个是<br>来源:                           | : Microsoft Excel If<br>http://localhost:2075 | 作表 (15.3 KB)<br>2    |         | 643900 | w                | ydong@tuopu.<br>m                       |                 |
|     | A15T.减震二部 | 办公室5S     | 档案室办公室                                                                                                    | 修想要 Firef                            | fox 如何处理此文件?                                  |                      |         | 651812 | у                | hm@tuopu.cor                            | n               |
|     | A15T.减震二部 | 车间夜班5S    | 法雷奥包装                                                                                                    |                                      |                                               |                      |         | 661510 |                  |                                         |                 |
| 8   | A15T.减震二部 | 车间夜班5S    | 前序车间手涂区域                                                                                                    | <ul> <li>打开)</li> <li>保存)</li> </ul> | ● 打开方式(O) Microsoft Excel (默认) ▼              |                      |         |        |                  | ydong@tuopu.<br>m                       | 0               |
|     | A15T.减震二部 | 车间夜班5S    | 外协件库                                                                                                    |                                      | in w                                          |                      | 1       | 657706 | (1               | qs@tuopu.con                            | n:              |
|     | A15T.减震二部 | 车间夜班5S    | 单元包装                                                                                                    | □ 以后                                 | 自动采用相同的动作处于                                   | 里此英文件。(A)            | 1       | 664866 | yc               | ping@tuopu.co                           | m               |
|     | A15T.减震二部 | 车间日常5S    | 前序车间漫胶区域                                                                                                    |                                      |                                               |                      | 1       | 643900 | w                | ydong@tuopu.<br>m                       | 0               |
|     | A15T.减震二部 | 车间日常5S    | 法雷宾包装                                                                                                    |                                      |                                               | 确定                   | 取消      | 661510 |                  |                                         |                 |
| •   |           |           | tt                                                                                                    |                                      |                                               |                      |         |        |                  | 1                                       | ,               |
| Ŕ   | ~         | Q Q 2 4   |                                                                                                    |                                      |                                               |                      | · 伊 新 4 | /45    | ×B.              | 9 <b>3</b> 9A                           | 2 (#B           |
|     | 公司简称      | 检查关型      | 区域范围                                                                                                    | 区域员工数量                               | 负责部门                                          | 的门幕中的相比社             | 区域负责人1  | 电话(坦   | 弓)               | 个人即精地                                   | Ŀ               |
| A   | 157.减限二部  | 车间夜班5S    | 成型AB区                                                                                                    | 45                                   | A157.制造部                                      | 15tpzz.list@tuopu.co | em 安福順  | 66765  | 57               | wydong@tuo;<br>m                        | 03.60           |
| ٨   | 15T.减展二部  | 车间日常5S    | 后序组装                                                                                                    | 20                                   | A15T.制造部                                      | 15tpzz.list@tuopu.co | om 何其機  | 66698  | 15               |                                         |                 |
| A   | 157.减限二部  | 车间日第5S    | ad型AB区                                                                                                    | 45                                   | 45 A15T.制造師 15tpzz.list@tuopu.com 安福順         |                      | 66765   | 57     | wydong@tuop<br>m | 04.00                                   |                 |
| A   | 157.减限二部  | 车间交接班55 1 | 前序车间手涂区域                                                                                                    | 52                                   | A15T.制造部                                      | 15tpzz.list@tuopu.co | om 吴荣平  |        |                  | wydong@tuop<br>m                        | 00.00           |
| A   | 15T.减展二部  | 办公室5S     | 人事办公室 EX                                                                                                    | 記録入                                  |                                               | ×                    | 间会明     | 65181  | 2                | yhm@tuopu.                              | am              |
| A   | 157.减限二部  | 办公室5S     | 财务部办公室                                                                                                    | - ID)                                |                                               | 12.01*               | 叶键三     | 66510  | 9                | yjl@tuopu.co                            | am              |
| A   | 157.减炭二部  | 办公室5S     | 动力部办公室                                                                                                    | ExcellerA ;                          |                                               | · 河龙… )tuopu.co      | am 张伟   | 66864  | 19               | zw1@tuopu.e                             | om              |
| A   | 157.城虎二部  | の公室55     | 截型车间办公!                                                                                                    |                                      | ک<br>۲ (۵ ¥ (۲)                               | tuopu.co             | am 林雪松  | 66164  | 1                | lxs@tuopu.c                             | om              |
| A   | 157.減炭二部  | 车间交接班55   | 前序车间浸胶区                                                                                                    | 11 4                                 |                                               | Ptuopu.co            | om 刘建方  | 64390  | 0                | wydong@tuop                             | ou.co           |
|     |           |           | and the second second s |                                      |                                               | En esta Artesta      |         |        |                  | 111                                     |                 |

### 在下载下来的模板中填写好数据之后,点击"导入",如下图:

选择要导入的 excel 文件,点击"导入"按钮即可,如果不导入,点击"关闭"。

# 1.5、公司人员检查频次

### 1.5.1【列表页】

点击导航菜单中的"公司人员检查频次",打开公司人员检查频次的列表界面,如下图:

| 导航菜单        |      |      |                  |         |           | ●新増  | ✔编辑 簧删除 |
|-------------|------|------|------------------|---------|-----------|------|---------|
| * 5S检查表     | Q1 0 | 检查人员 | 邮箱地址             | 检查类型    | 检查顽次(次/天) | 开始日期 | 结束日期    |
|             |      | 卢胜旺  | lswang@tuopu.com | 车间日常5S  | 30        |      |         |
| 55责任区域      |      | 刘西伟  | lxw@tuopu.com    | 车间日常5S  | 30        |      |         |
| () 公司人员检查频次 |      | 赵舒宁  | zsn@tuopu.com    | 车间日常5S  | 30        |      |         |
|             |      | 王辉   | whui@tuopu.com   | 车间日常5S  | 30        |      |         |
| 事业部5S责任区域   |      | 卢胜旺  | whui@tuopu.com   | 车间夜班5S  | 30        |      |         |
| - 样板照片      |      | 刘西伟  | lswang@tuopu.com | 车间夜班5S  | 30        |      |         |
|             |      | 赵舒宁  | zsn@tuopu.com    | 车间夜班5S  | 30        |      |         |
| 💊 整改率排名     |      | 王辉   | lxw@tuopu.com    | 车间夜班5S  | 30        |      |         |
|             | 40   | 卢胜旺  | whui@tuopu.com   | 车间交接班5S | 30        |      |         |
|             |      | 刘西伟  | lswang@tuopu.com | 车间交接班5S | 30        |      |         |
|             |      | 赵舒宁  | zsn@tuopu.com    | 车间交接班5S | 30        |      |         |
|             |      | 王辉   | lxw@tuopu.com    | 车间交接班5S | 30        |      |         |
|             |      | 卢胜旺  | whui@tuopu.com   | 办公室5S   | 30        |      |         |
|             |      | 刘西伟  | lswang@tuopu.com | 办公室5S   | 30        |      |         |
|             |      | 赵舒宁  | zsn@tuopu.com    | 办公室5S   | 30        |      |         |
|             |      | 王辉   | kw@tuopu.com     | の公室55   | 30        |      |         |

#### 1.5.2【添加】

点击"新增"可以添加新单据,如下图:

| 松本(号)      |             |          |  |
|------------|-------------|----------|--|
|            |             |          |  |
| 邮箱地址:      |             |          |  |
| 检查类型:      | 请选择         | •        |  |
| 检查频次(次/天): | 请选择         |          |  |
| 每月开始日期:    |             | E        |  |
| 每月结束日期:    |             | <b>E</b> |  |
|            | 🔒 保存 ( 😢 关闭 |          |  |

填写内容, 点保存即可。

### 1.5.3【编辑修改】

选中列表页中的某条数据,点击列表页的"编辑"按钮,即可打开编辑页面,如下图:

| 公司人员检查频次 - 编 | 輯                |          | × |
|--------------|------------------|----------|---|
| 检查人员:        | 卢胜旺              |          |   |
| 邮箱地址:        | lswang@tuopu.com |          |   |
| 检查类型:        | 车间日常5S           | <b>~</b> |   |
| 检查频次(次/天):   | 一请选择一            | -        |   |
| 每月开始日期:      |                  |          |   |
| 每月结束日期:      |                  |          |   |
|              | 🔒 保存  🔞 🦻        | €闭       |   |

修改内容,点击保存即可,如果不保存,点击关闭。

# 1.6、样板照片

### 1.6.1【列表页】

点击导航菜单中的"样板照片",打开样板照片的列表界面,如下图

| 导航苹单             |            |                  | / 集結                                                                                                    |
|------------------|------------|------------------|----------------------------------------------------------------------------------------------------|
| * 55检查票          | Q 1        | 医城范署             | 年版稿件                                                                                                    |
| THE REALTER      |            | 成型AB区            |                                                                                                    |
| 15世世区和           |            | 后序编辑             | <u>^</u>                                                                                                    |
| () 公司人民检查规定      |            | 成型AB区            |                                                                                                    |
|                  |            | 前序车间手涂区域         |                                                                                                    |
| · 學业部55責任区域      |            | 人事の公室            |                                                                                                    |
| <b>1000</b> 和板用片 | 0          | 財務部の公室           | A CONTRACT OF A CONTRACT OF A CONTRACT OF A CONTRACT OF A CONTRACT OF A CONTRACT OF A CONTRACT OF A CONTRACT OF |
| 🐻 整改泰排名          |            |                  |                                                                                                    |
|                  | 44         | 动力部の公室           |                                                                                                    |
|                  | C          | 成型车間の公寓          |                                                                                                    |
|                  |            | <b>前序车:响漫茄区域</b> |                                                                                                    |
|                  |            | 国営業の公室           |                                                                                                    |
|                  | E1         | 法营業包装            |                                                                                                    |
|                  |            | 前序章周手涂区域         |                                                                                                    |
|                  |            | 外拉件庫             |                                                                                                    |
|                  |            | 单元包装             |                                                                                                    |
|                  |            | 前序车间录题区戏         |                                                                                                    |
|                  |            | 法委天包装            |                                                                                                    |
| SSEEMASK         |            | 前序车间摄取区域         |                                                                                                    |
| THE COLOR        |            | 单元包装             |                                                                                                    |
| 3-36H            |            | 外协件办公室           |                                                                                                    |
| 一 个人应用           | 检索到 52 祭记景 | 显示篇1             | →  第1页/共3页   > ↓  20 🖌                                                                                          |

#### 1.6.2【编辑修改】

选中列表页中的某条数据,点击列表页的"编辑"按钮,即可打开编辑页面,如下图:

| 样板照片 - 编辑 X |       |      |        |        |       |  |  |  |  |
|-------------|-------|------|--------|--------|-------|--|--|--|--|
| 检查类型*:      | 办公室5S | ~    | 区域范围*; | 财务部办公室 | ~     |  |  |  |  |
| 洋板照片上传      | 原图删除  | 原图删除 | J.     |        | 原图 删除 |  |  |  |  |
| *:          | 原图 删除 |      |        |        |       |  |  |  |  |
|             | 选择图片  | 开始上传 |        |        |       |  |  |  |  |
|             |       |      |        |        |       |  |  |  |  |
| 展存 😒 关闭     |       |      |        |        |       |  |  |  |  |

上传图片,点击保存即可如果不保存,点击关闭

# 1.7、6s 报表

#### 1. 检查人检查率月报表

|                                               | -            | 6S管理系统          |                 |               |        |        |                   |            | -            |
|-----------------------------------------------|--------------|-----------------|-----------------|---------------|--------|--------|-------------------|------------|--------------|
| - 当前检查 >> 形势首页 >:                             | 检查人检查求月报表    |                 |                 |               |        |        |                   |            | ) G 🗄 🔍 🛙    |
| 动脉带曲                                          | 新聞公司(所有      | ▼松康人            | 年2015 ▼ 月6      | 19 V Q#8      |        |        |                   |            | 8.98         |
| 他主人社主事月最                                      | <u>ର</u> ଷ୍ଠ | 89(3 0          | 松童人             | 0 tompor 0    | 要求检查欠款 | 实际检查次数 | <b>实现检查</b> 出闭题观众 | 优秀表结次数     | 1020-028 ·   |
| 8                                             | A0.2T.减费三郎   |                 | 周期部             | <b>办公室</b> 65 | 4      | 0      | 0                 |            | 0%           |
| AND A C + R + R + R + R + R + R + R + R + R + | A077.积型中心    |                 | 师品              | 當會經濟68        | 4      | 0      | 0                 |            | 0%           |
| TEN STATES                                    | A02T.總费三部    |                 | 来这些政            | の公園部          | 4      | 0      | 0                 |            | 0%           |
| 事业的45营建月报                                     | A127.福星系统    |                 | 频播文             | 会会経費65        | 4      | 0      | 0                 |            | 0%           |
|                                               | A15T.減费二部    | A15T.制造幣        | 影響学             | 费公寓称          | 1      | 0      | 0                 |            | 0%           |
|                                               | A25T.模具中心    | A25T.工業检算線      | 80 <del>0</del> | 车间日常65        | 4      | 0      | 0                 |            | 0%           |
|                                               | A117.旧细一都    |                 | 包装              | の公園95         | 4      | 0      | 0                 |            | 0%           |
|                                               | A02T.減興三部    |                 | 101010          | 安全社會65        | 4      | 0      | 0                 |            | 0%           |
| a tank tank tank ta                           | A02T.減费三部    |                 | 预绝绝             | 年间目第6S        | 4      | 0      | 0                 |            | 0%           |
|                                               | A15T.减剩二部    |                 | 雅典文             | 安全社會65        | 4      | 0      | 0                 |            | 0%           |
| 基础完成主要经表                                      | A25T.模具中心    |                 | 张萍              | 年间日常6S        | 4      | 0      | 0                 |            | 0%           |
| -                                             | A02T.减费三部    |                 | 後华海             | 车间日常6S        | 4      | 0      | 0                 |            | 0%           |
| - 经改约款差误                                      | A25T/模具中心    | A257/杜工部        | 後藤市             | 年间日常68        | 4      | 0      | 0                 |            | 0%           |
| THEFE AND A                                   | A117.担張一郎    |                 | 後風撃             | 安全社會高高        | 4      | 0      | ٥                 |            | 0%           |
| A CONTRACTOR                                  | A027.減費三部    |                 | 2646.           | の公寓的          | 4      | 0      | 0                 |            | 0%           |
|                                               | A02T.減费三部    |                 | 9595            | 车间日常6S        | 4      | 0      | 0                 |            | 0%           |
|                                               | A25T/模員中心    |                 | (構成)            | 有间日常65        | 4      | 0      | 0                 |            | 0%           |
| - 65能提系统                                      | A15T.减费二部    |                 | 囊塑弹             | 安全检查65        | 4      | 0      | 0                 |            | 0%           |
|                                               | A07T.积黄中心    |                 | 杨敏丽             | の公室的          | 4      | 0      | 0                 |            | 0%           |
| - 系统应用                                        | A07T.研发中心    |                 | 植利率             | 四公面(65        | 4      | 0      | 0                 |            | 0%           |
| = 400 B                                       | A0.2T.减興三郎   |                 | 杨宝莉             | の公室的          | 4      | 0      | 0                 |            | 0%           |
|                                               | A127.相继系统    |                 | 東谷              | 年间日常6S        | 4      | 0      | 0                 |            | 0%           |
| 一 个人启用                                        | 检索到 116 保记录  | . 墨示篇1条 - 篇 50条 |                 |               |        |        |                   | 14 44 第1页/ | #3E H H 50 💊 |

# 2. 整改完成率月报表

| -                                       |           |            |              |           |        |        |           |        |       |     |
|-----------------------------------------|-----------|------------|--------------|-----------|--------|--------|-----------|--------|-------|-----|
| 导航菜单                                    | 所屬公司所有    | ✔ 检查人      | 年2015 V 月份   | 3月 🗸 🔍 查询 |        |        |           |        | 8     | 导出  |
| 检查人检查率月报                                | 公司        | 部门 🕴       | 检查人          | ◊ 检查类型 ◊  | 要求检查次数 | 实际检查次数 | 实际检查出问题项次 | 优秀表扬次数 | 检查完成率 |     |
| *                                       | A02T.减震三部 |            | 周君娜          | 办公室6S     | 4      | 0      | 0         |        | 0%    | i i |
|                                         | A07T.研发中心 |            | 郑武           | 安全检查6S    | 4      | 0      | 0         |        | 096   |     |
| ·····································   | A02T.減震三部 |            | 郑建取          | 办公室6S     | 4      | 0      | 0         |        | 096   |     |
| 事业部65管理月报                               | A12T.铝品系统 |            | 郑德文          | 安全检查6S    | 4      | 0      | 0         |        | 0%    |     |
| 表                                       | A15T.减限二部 | A15T.制造部   | 赵舒宁          | 办公室6S     | 1      | 0      | 0         |        | 0%    |     |
|                                         | A25T.模具中心 | A25T.工装检具组 | 赵海           | 车间日常6S    | 4      | 0      | 0         |        | 0%    |     |
| 三 区域检查率月报表                              | A11T.扭振一部 |            | 引任期页         | 办公室6S     | 4      | 0      | 0         |        | 0%    |     |
| 於書人於書家團編                                | A02T.减震三部 |            | 张艳艳          | 安全检查6S    | 4      | 0      | 0         |        | 0%    |     |
|                                         | A02T.减震三部 |            | 张艳艳          | 车间日常6S    | 4      | 0      | 0         |        | 0%    |     |
| 24                                      | A15T.减震二部 |            | 张向义          | 安全检查6S    | 4      | 0      | 0         |        | 0%    | _   |
| 整改完成率周报表                                | A25T.模具中心 |            | 张萍           | 车间日常6S    | 4      | 0      | 0         |        | 0%    |     |
|                                         | A02T.减震三部 |            | 张华海          | 车间日常6S    | 4      | 0      | 0         |        | 0%    |     |
| - 绩效扣款查询                                | A25T.模具中心 | A25T.钳工部   | 张豪杰          | 车间日常6S    | 4      | 0      | 0         |        | 0%    |     |
|                                         | A11T.扭振一部 |            | 张凤军          | 安全检查6S    | 4      | 0      | 0         |        | 0%    |     |
| 一一一一一一一一一一一一一一一一一一一一一一一一一一一一一一一一一一一一一一一 | A02T.减震三部 |            | 引大中凡         | 办公室6S     | 4      | 0      | 0         |        | 0%    |     |
|                                         | A02T.减震三部 |            | <b>3长</b> 4月 | 车间日常6S    | 4      | 0      | 0         |        | 0%    |     |
|                                         | A25T.模具中心 |            | 岳清松          | 车间日常6S    | 4      | 0      | 0         |        | 0%    |     |
| 6S管理系统                                  | A15T.减限二部 |            | 袁晔萍          | 安全检查6S    | 4      | 0      | 0         |        | 0%    |     |
|                                         | A07T.研发中心 |            | 杨若怡          | 办公室6S     | 4      | 0      | 0         |        | 0%    |     |
| <b>系统应用</b>                             | A07T.研发中心 |            | 杨利华          | 办公室6S     | 4      | 0      | 0         |        | 0%    |     |
| - contrail                              | A02T.减震三部 |            | 杨宝莉          | 办公室6S     | 4      | 0      | 0         |        | 096   |     |
| - opikak                                | A12T.铝品系统 |            | 夏奇           | 车间日常6S    | 4      | 0      | 0         |        | 0%    |     |

#### 3. 事业部 6S 管理月报表

|                   | 0                                                                                                    |           | -          | 6S管理系   | 统      |         |           |             |             |          |        |       |           |            |
|-------------------|----------------------------------------------------------------------------------------------------|-----------|------------|---------|--------|---------|-----------|-------------|-------------|----------|--------|-------|-----------|------------|
| _ 当前位             | ☆晋 >> 系统省页 >:                                                                                                    | > 単1      | 业部6S管理月报表  |         |        |         |           |             |             |          |        |       | + + c     | : 🕂 🔍 🕻    |
| 导航菜单              | l .                                                                                                    |           | 所屬公司所有     | ∨ 检查    | eA.    | ≇2015 ✔ | 月份 3月 🗸 🤇 | <b>〕</b> 查询 |             |          |        |       |           |            |
|                   | 检查人检查率月报                                                                                                    |           | 系统单元       | 要求检查次数  | 实际检查次数 | 检查完成率   | 优秀表播次数    | 不符合项数       | 平均每次检查出不符合项 | 要求整改完成次数 | 整改完成次数 | 整改完成率 | 及时整改次数    | 整改及时率      |
| 表                 |                                                                                                    |           | APC.采购中心   | 8       | 0      | 0%      | 0         | 1           | 0.0         | 1        | 0      | 0%    | 0         | 0%         |
| <b>m</b> :        | 国王へ恒王年行禄                                                                                                    | A38T.扭振二部 | 28         | 0       | 0%     | 0       | 0         | 0.0         | 0           | 0        | 0%     | 0     | 0%        |            |
| · ·               | 1210/04042/11000                                                                                                    |           | A25T.模具中心  | 68      | 0      | 0%      | 1         | 1           | 0.0         | 1        | 1      | 100%  | 1         | 100%       |
| 8                 | <ul> <li>耐位置 &gt;&gt; 系供益页 &gt;&gt; 学业</li> <li>単位二位重正月段</li> <li>型位光位重正月段表</li> <li>型位光位重正月段表</li> <li>単位形の言言理月段</li> <li>位位上位重重用段表</li> <li>単位形の言言理月段</li> <li>単位表し位重重用段表</li> <li>単位表し位重重用段表</li> <li>登位光位重重用段表</li> <li>登位光位重重用段表</li> <li>登位光位重重用段表</li> <li>登位光位重重用段表</li> <li>登位光位重重用段表</li> <li>登域地重重用段表</li> <li>登域地重重用段表</li> <li>登域地重重用段表</li> <li>登域地重重用段表</li> <li>登域地重重用段表</li> <li>登域地重重用段表</li> <li>登域地重重用段表</li> <li>登域地重重用段表</li> <li>登域地重重用段表</li> <li>登載地重用段表</li> <li>登域地重重用段表</li> <li>登域地重重用段表</li> <li>登載地重用段表</li> <li>登載地重用段表</li> <li>登録地重用段表</li> <li>登録地重用段表<!--</td--><td>A15T.减震二部</td><td>21</td><td>0</td><td>0%</td><td>0</td><td>0</td><td>0.0</td><td>0</td><td>0</td><td>0%</td><td>0</td><td>0%</td></li></ul> | A15T.减震二部 | 21         | 0       | 0%     | 0       | 0         | 0.0         | 0           | 0        | 0%     | 0     | 0%        |            |
| 表                 |                                                                                                    |           | A12T.铝品系统  | 84      | 0      | 0%      | 0         | 0           | 0.0         | 0        | 0      | 0%    | 0         | 0%         |
|                   | 船位置 >> 系统省资 >> 非业制     株本     作理     位立人吐鱼率月段     登改九屯本月段表     季业部665管理月段     位立人吐鱼素雨段     位立人吐鱼素雨段     位立人吐鱼素雨段     位立人吐鱼素雨段     位立人吐鱼素雨段     位立人吐鱼素雨段     位立人吐鱼素雨段     位立人吐鱼素雨段     位立人吐鱼素雨段     位立人电量素雨段     位立人电量素雨段     位立人电量素雨段     位立人电量素雨段     位立人电量素雨段     位立人电量素雨段     位立人电量素雨段     位立人电量素雨段     位立人电量素雨段     位立人电量素雨段     位立人电量素雨段     位立人电量素雨段     位立人电量素雨段     位立人电量素雨段                                                                                                    | A11T.扭振一部 | 84         | 0       | 0%     | 0       | 0         | 0.0         | 0           | 0        | 0%     | 0     | 0%        |            |
| 1                 |                                                                                                    | A07T.研发中心 | 32         | 0       | 0%     | 0       | 0         | 0.0         | 0           | 0        | 0%     | 0     | 0%        |            |
|                   |                                                                                                    |           | A05T.机电公司  | 4       | 0      | 0%      | 0         | 0           | 0.0         | 0        | 0      | 0%    | 0         | 0%         |
| L .               | 区域检查本月报表<br>检查人检查本周报 ◆<br>聲改克成率周报表                                                                                                    | A02T.减震三部 | 116        | 0       | 0%     | 2       | 0         | 0.0         | 0           | 0        | 0%     | 0     | 0%        |            |
| -                 | 事业部66管理月段<br>再业部66管理月段<br>は登出月段表<br>は登出人社登率項段<br>協交北政登場<br>区域社会率項段表                                                                                                    | A01T.减震一部 | 132        | 1       | 1%     | 6       | 9         | 9.0         | 9           | 7        | 78%    | 7     | 78%       |            |
| - 1               | 整改先成準月段表 本 並都の管理月段 に 域位豊重月段表 体 位 人 位豊本明段 な の な の た の の の の の の の の の の の の の の の                                                                                                    | 合计        | 132        | 1       | 1%     | 6       | 9         | 9.0         | 9           | 7        | 78%    | 7     | 78%       |            |
| 1<br>1<br>1<br>1  | 绩效扣款查询<br>区域检查率周报表                                                                                                    |           |            |         |        |         |           |             |             |          |        |       |           |            |
| 65管<br>系统8<br>65段 | 理系统<br>应用<br>表                                                                                                    |           |            |         |        |         |           |             |             |          |        |       |           |            |
| 个人的               | 应用                                                                                                    |           | 检索到 11 条记录 | ,显示第1条- | 第 50 条 |         |           |             |             |          |        | M 4   | ▲ 第1页/共1引 | 된 🕪 🕅 50 י |

#### 4. 区域检查率月报表

| - HENDER >> MORENA    | · · · · · · · · · · · · · · · · · · · | 31公司十八1838 |         |                  |             |     |   |   | ч <u>с</u> п |        |
|-----------------------|---------------------------------------|------------|---------|------------------|-------------|-----|---|---|--------------|--------|
| 孙航荣单                  |                                       | 所屬公司「所有    | ✔ 区域负责人 | 年2015 ✔ 月伝       | 3月 💙 🔍 重调   |     |   |   |              | 184 19 |
| · 松春人松春末日初            |                                       | AU11JRI成一即 | 9岁公皇05  | 质重即性性科学公里        | AU11.5EMERD | 赵帝道 | 4 | U | U%           |        |
| E CARVARANTA          |                                       | A01T.减费一部  | 内公室6S   | 计算机中心            | A01T.人力资源部  | 赵剑  | 4 | 0 | 0%           | ^      |
| -                     |                                       | A017.减限一部  | 办公室6S   | 总经办。6号会议富        | A01T.8经办    | 张志林 | 4 | 0 | 0%           |        |
| 叠 整改完成率月接表            |                                       | A01T.减费一部  | 车间日常65  | 后序车间及车间外缘化<br>带  | A017.制造部    | 张创  | 4 | 0 | 0%           |        |
| ■ 事业部65管理月报           |                                       | A01T.减费一部  | 车间日常6S  | 使模车间及车间外绿化<br>带  | A01T.制造部    | 嚴威付 | 4 | 0 | 0%           |        |
|                       |                                       | A01T.减费一部  | 车间日常6S  | 外协件检验区域          | A01T.质量部    | 徐万斌 | 4 | 0 | 0%           |        |
| - 区域检查率月报表            |                                       | A01T.减限一部  | 车间日常6S  | 样品室              | A01T.质量部    | 接吻時 | 4 | 0 | 0%           |        |
|                       |                                       | A01T.减票一部  | 车间日第6S  | 试验室              | A017.质量部    | 展亚萍 | 4 | 0 | 0%           |        |
| 检查人检查率周报              | -                                     | A01T.减费一部  | 办公室6S   | 人力资源部办公室         | A01T.人力资源部  | 泉海燕 | 4 | 0 | 0%           |        |
| 表                     |                                       | A01T.减费一部  | 车间日常6S  | 硫化车间及车间外绿化<br>带  | A01T.制造部    | 王桥卫 | 4 | 0 | 0%           |        |
| 整改完成率周接表              |                                       | A01T.减费一部  | 车间日常6S  | 学歴念库             | A01T.财务部    | 王遵平 | 4 | 0 | 0%           |        |
| C                     |                                       | A01T.减费一部  | の公室6S   | 动力部办公室           | A01T.动力部    | 汪海洋 | 4 | 0 | 0%           |        |
|                       |                                       | A01T.减费一部  | 车间日常6S  | 成品库及成品库外装货<br>区域 | A017.制造部    | 田权明 | 4 | 0 | 0%           |        |
| An Contraction of the |                                       | A01T.减费一部  | 车间日棠6S  | 铁件库及铁件库外操场       | A01T.制造部    | 東紅雨 | 4 | 0 | 0%           |        |
|                       |                                       | A01T.减费一部  | 车间日常6S  | 前序维修区            | A01T.动力部    | 刘继岳 | 4 | 0 | 0%           |        |
|                       |                                       | A017.减费一部  | 办公室6S   | 动力部办公室           | A01T.动力部    | 刘继岳 | 4 | 0 | 0%           |        |
| 65管理系统                |                                       | A01T.减费一部  | 车间日常6S  | 后序维修区            | A01T.动力部    | 刘继岳 | 4 | 0 | 0%           |        |
|                       |                                       | A01T.减费一部  | 车间日常6S  | 胶料检验区域           | A01T.质量部    | 林运男 | 4 | 0 | 0%           |        |
| 系统应用                  |                                       | A01T.减费一部  | 车间日常6S  | 清洗车间及车间外绿化       | A017.制造部    | 侯明伟 | 4 | 0 | 0%           |        |
| 65182                 |                                       | A01T.减费一部  | 办公室6S   | 5号会议室            | A01T.原量部    | 何玉清 | 4 | 0 | 0%           | ~      |

# 5. 检查人检查率周报表

|                           |             | 管理系统       |                 |                   |        |        |            |          |            |   |
|---------------------------|-------------|------------|-----------------|-------------------|--------|--------|------------|----------|------------|---|
| 📕 当前位置 >> 系统首页 >>         | > 检查人检查率周报表 |            |                 |                   |        |        |            | + +      | G 🗄 🔍 I    | ڻ |
| 导航菜单                      | 所屬公司所有      | ✔ 检查人      | 周 第10周 🗸 2014.1 | 2.31-2015.1.6 🔍 👳 | 询      |        |            |          |            |   |
| 检查人检查率月报                  | 公司 🕴        | 80()       | 检查人             | 0 检查类型 0          | 要求检查次数 | 实际检查次数 | 实际检查出不符合项数 | 优秀表扬次数   | 检查完成率      | ~ |
| 表                         | A02T.減费三部   |            | 周君娜             | 办公室6S             | 1      | 0      | 0          |          | 0%         | Ē |
|                           | A07T.研发中心   |            | 郑武              | 安全检查65            | 1      | 0      | 0          |          | 0%         |   |
| 至 整成先成率月报表                | A02T.减麂三部   |            | 郑建取             | 办公室6S             | 1      | 0      | 0          |          | 0%         |   |
| ■ 事业部65管理月报               | A12T.相晶系统   |            | 郑德文             | 安全检查6S            | 1      | 0      | 0          |          | 0%         |   |
|                           | A15T.減預二部   | A15T.制造部   | 赵纲空             | 办公室6S             | 0      | 0      | 0          |          |            |   |
|                           | A25T.模具中心   | A25T.工装检具组 | 影響              | 车间日常6S            | 1      | 0      | 0          |          | 0%         |   |
| — 区域检查率月报表                | A11T.担振一部   |            | 张颖              | 办公室6S             | 1      | 0      | 0          |          | 0%         |   |
|                           | A02T.减震三部   |            | 张艳艳             | 安全检查6S            | 1      | 0      | 0          |          | 0%         |   |
|                           | A02T.减票三部   |            | 张艳艳             | 车间日常6S            | 1      | 0      | 0          |          | 0%         |   |
| - <b></b>                 | A15T.减费二部   |            | 张向义             | 安全检查6S            | 1      | 0      | 0          |          | 0%         | - |
| 整改完成車周报表                  | A25T.模具中心   |            | 账簿              | 车间日常6S            | 1      | 0      | 0          |          | 096        |   |
|                           | A02T.减震三部   |            | 张华海             | 车间日常6S            | 1      | 0      | 0          |          | 0%         |   |
| 📜 绩效扣款查询                  | A25T.模具中心   | A25T.钳工部   | 张豪杰             | 车间日常6S            | 1      | 0      | 0          |          | 0%         |   |
| 1 17 Art 4 40 10 10 17 40 | A11T.担振一部   |            | 张凤军             | 安全检查6S            | 1      | 0      | 0          |          | 0%         |   |
| 1 区域位置侧利控表                | A02T.减震三部   |            | 张帆              | 办公室6S             | 1      | 0      | 0          |          | 0%         |   |
|                           | A02T.减费三部   |            | 3649.           | 车间日常6S            | 1      | 0      | 0          |          | 0%         |   |
|                           | A25T.模具中心   |            | 岳清松             | 车间日常6S            | 1      | 0      | 0          |          | 0%         |   |
| ── 65倍理系统                 | A15T.减限二部   |            | 袁羅萍             | 安全检查65            | 1      | 0      | 0          |          | 0%         |   |
|                           | A07T.研发中心   |            | 杨若怡             | 办公室6S             | 1      | 0      | 0          |          | 0%         |   |
| 三 系统应用                    | A07T.研发中心   |            | 杨利华             | <u> 勿公室</u> 6S    | 1      | 0      | 0          |          | 0%         |   |
|                           | A02T.减展三部   |            | 杨宝莉             | 办公室6S             | 1      | 0      | 0          |          | 0%         |   |
| Collfage                  | A12T.铝品系统   |            | 夏奇              | 车间日常6S            | 1      | 0      | 0          |          | 0%         | 1 |
| 🚍 个人应用                    | 检索到 116     | 显示第1条-第50条 |                 |                   |        |        |            | 🕅 📢 第1页/ | 共3页 🕪 🕅 50 | ~ |

# 6. 整改完成率周报表

#### 7. 绩效扣款查询

|                  |                                                                                                    | An Login de Vo |          |               |               |                |                |                 |                   |                |                |        | 4          |            |                  |
|------------------|----------------------------------------------------------------------------------------------------|----------------|----------|---------------|---------------|----------------|----------------|-----------------|-------------------|----------------|----------------|--------|------------|------------|------------------|
|                  | >> 败                                                                                                    | 的出版管理          |          |               |               |                |                |                 |                   |                |                |        |            | 61         |                  |
| 导航菜单             |                                                                                                    | 所屬公司 所有        | ✔ 区域     | 8             | 城负责人          | ж              | 至              |                 | 按检查日期查找           | Q査询            |                |        |            | 🌐 វា ស     | 8 <del>9</del> # |
| 检查人检查率月报表        |                                                                                                    |                | 区域负责人    | 办公室55扣款<br>次数 | の公室55扣款<br>金額 | 车间日常55扣<br>款次数 | 车间日常5S扣<br>款金额 | 车间交接册55<br>扣款次数 | 5 车间交接班55<br>扣款金额 | 车间夜班5S扣<br>款次数 | 车间夜班5S扣<br>款金额 | 扣款次数合计 | 扣款金额合计     |            |                  |
|                  |                                                                                                    | 成品库            | 李洪亮      | 0             | 0             | 1              | 2              | 0               | 0                 | 0              | 0              | 1      |            | 2          |                  |
| 量以完成率月按表         |                                                                                                    | 成型AB区          | 安橿原      | 0             | 0             | 39             | 119            | 9               | 27                | 5              | 16             | 53     |            | 162        |                  |
| ■ 事业部65管理月报      |                                                                                                    | 成型AB区          | 李克荣      | 0             | 0             | 0              | 0              | 2               | 4                 | 2              | 10             | 4      |            | 14         |                  |
| 麦                |                                                                                                    | 成型AB区          | 张晶       | 0             | 0             | 7              | 20             | 3               | 6                 | 2              | 4              | 12     |            | 30         |                  |
|                  |                                                                                                    | 成型CD区          | 学売荣      | 0             | 0             | 21             | 54             | 13              | 41                | 11             | 25             | 45     |            | 120        |                  |
| 区域检查率月报表         |                                                                                                    | 成型CD区          | 刘卓军      | 0             | 0             | 28             | 74             | 15              | 42                | 2              | 4              | 45     |            | 120        |                  |
|                  | 単         所選           社園人社童本月祝            聖政先成率月报業            事业部65管理月报            区域社童本月报表            地勤の先成本司报表            建設内成本面積振            建設内規成本司报表            建設内規成本司报表            建設内規成本司报表            認知社業面積 | 成型CD区          | 王建军      | 0             | 0             | 8              | 22             | 3               | 12                | 7              | 26             | 18     |            | 60         |                  |
|                  | 4                                                                                                    | 成型CD区          | 余文秀      | 0             | 0             | 2              | 10             | 0               | 0                 | 0              | 0              | 2      |            | 10         |                  |
| -bx              |                                                                                                    | 单元包装           | 孙阳东工     | 0             | 0             | 11             | 28             | 3               | 6                 | 2              | 4              | 16     |            | 38         |                  |
| 整改完成率周报表         |                                                                                                    | 单元包装           | 杨利琼      | 0             | 0             | 5              | 16             | 5               | 13                | 8              | 16             | 18     |            | 45         |                  |
| [ <sup>10]</sup> |                                                                                                    | 单元包装           | 朱文秀      | 0             | 0             | 5              | 16             | 4               | 17                | 4              | 25             | 13     |            | 58         |                  |
| - 現20月27世间       |                                                                                                    | 单元包装           | 袁邱萍      | 0             | 0             | 1              | 5              | 1               | 5                 | 0              | 0              | 2      |            | 10         |                  |
| 1. 区域始赛家里提案      |                                                                                                    | 法雷興包陵          | 孙嘉秋      | 0             | 0             | 7              | 26             | 0               | 0                 | 0              | 0              | 7      |            | 26         |                  |
|                  |                                                                                                    | 后序追转           | 何其残      | 0             | 0             | 1              | 2              | 3               | 6                 | 0              | 0              | 4      |            | 8          |                  |
|                  |                                                                                                    | 后序组装           | 新闻义      | 0             | 0             | 36             | 130            | 11              | 40                | 1              | 5              | 48     |            | 175        |                  |
|                  |                                                                                                    | 模具车间           | 刘卓车      | 0             | 0             | 1              | 2              | 0               | 0                 | 0              | 0              | 1      |            | 2          |                  |
| ── 65管理系统        |                                                                                                    | 根具年间           | 10/07/48 | 0             | 0             | 16             | 65             | 0               | 0                 | 0              | 0              | 16     |            | 65         |                  |
| -                |                                                                                                    | 前序车间浸設区域       | 和汉朝      | 0             | 0             | 6              | 12             | 0               | 0                 | 0              | 0              | 0      |            | 12         | _                |
| 三 系统应用           |                                                                                                    | 制序车间度胶区域       | XU/#3/2  | 0             | 0             | 0              | 0              | 3               | 9                 | 0              | 0              | 3      |            | 9          | A                |
| 🚍 65报表           |                                                                                                    | 前序车间浸胶区域       | 主称缅      | 0             | 0             | 1              | 17             | 1               | 0                 | 0              | 0              | 2      |            | 17         | 逊、               |
| 一点」由田            |                                                                                                    |                |          | co. 42        |               |                |                |                 |                   |                |                | B4 /   | 1 体1 元 / 4 | + 1 TH NO. | NI 60 M          |

#### 8. 区域检查率周报表

|               |                                                                |              |         |                  |                    |       |            | 4      | 7 ¥ U 3 C |
|---------------|----------------------------------------------------------------|--------------|---------|------------------|--------------------|-------|------------|--------|-----------|
| 航荣单           | H                                                              | 運公司 所有       | ✔ 区域负责人 | 周 第10周 🗸 2       | 014.12.31-2015.1.6 | E词    |            |        | 1911年1月   |
| 检查人检查率月报      |                                                                | 公司           | 检查类型    | 区域范围             | 85(7) 0            | 区域负责人 | ◎ 要求检查次数 ◎ | 实际检查次数 | 检查完成率     |
| 表             |                                                                | A01T.减限一部    | 车间日常6S  | 化工仓库及仓库外绿化<br>蒂  | A01T.制造部           | 朱亚娥   | 1          | 1      | 100%      |
| 藝改完成率月报表      |                                                                | A01T.减限一部    | 办公室6S   | 质量部检验科办公室        | A01T.质量部           | 赵福藩   | 1          | 0      | 0%        |
|               |                                                                | A01T.减费一部    | 办公室6S   | 计算机中心            | A01T.人力资源部         | 赵剑    | 1          | 0      | 0%        |
| ● ● 业前の5 宮理月按 |                                                                | A01T.減限一部    | 办公室6S   | 总经办、6号会议室        | A01T.总经办           | 张志林   | 1          | 0      | 0%        |
| 表 区域检查本日报考    |                                                                | A01T.减票一部    | 车间日常6S  | 后序车间及车间外绿化       | A01T.制造部           | 张剑    | 1          | 0      | 0%        |
|               | 检查率月报表  人检查率周报  、人检查率周报  、  、  、  、  、  、  、  、  、  、  、  、  、 | A01T.减费一部    | 车间日常6S  | 修模车间及车间外绿化       | A01T.制造部           | 股成付   | 1          | 0      | 0%        |
| *             |                                                                | A01T.减限一部    | 车间日常6S  | 外协件检验区域          | A01T.质量部           | 徐万斌   | 1          | 1      | 100%      |
| *             |                                                                | A01T.减费一部    | 车间日常6S  | 样品室              | A01T.质量部           | 徐守玲   | 1          | 0      | 0%        |
| 整改完成素质报表      |                                                                | A01T.减限一部    | 车间日常6S  | 试验室              | A01T.质量部           | 吴亚萍   | 1          | 0      | 0%        |
| (C)           |                                                                | A01T.减限一部    | 办公室6S   | 人力资源部办公室         | A01T.人力资源部         | 吴海燕   | 1          | 0      | 0%        |
|               |                                                                | A01T.减费一部    | 车间日常6S  | 硫化车间及车间外縁化<br>帝  | A01T.制造部           | 王桥卫   | 1          | 0      | 0%        |
| 区域检查率周报表      |                                                                | A01T.减限一部    | 车间日常6S  | 零星仓库             | A01T.财务部           | 王道平   | 1          | 0      | 0%        |
|               |                                                                | A01T.减费一部    | 办公室6S   | 动力部办公室           | A01T.动力部           | 汪海洋   | 1          | 0      | 0%        |
|               |                                                                | A01T.减费一部    | 车间日常6S  | 成品庫及成品庫外線貨<br>区域 | A01T.制造部           | 田权明   | 1          | 0      | 0%        |
| 6S管理系统        |                                                                | A01T.减费一部    | 车间日常6S  | 铁件库及铁件库外操场       | A01T.制造部           | 東紅南   | 1          | 0      | 0%        |
| 新编版用          |                                                                | A01T.减限一部    | 车间日常6S  | 前序維修区            | A01T.动力部           | 刘继岳   | 1          | 0      | 0         |
| APL PRIME TO  |                                                                | A01T.减限一部    | 办公室6S   | 动力部办公室           | A01T.动力部           | 刘继岳   | 1          | 0      |           |
| ACIENT        |                                                                | A01T 2018-85 | 左间日常6S  | 后底造修区            | A01T.动力器           | 刺继序   | 1          | 0      |           |

# 1.8、个人应用

#### 1.7.1【修改密码】

点击左侧菜单"个人应用"一"个人信息",打开如下界面:

|     |               |       | 5               | S管理系统             |            |      |   |      |  |  |   |     |   |     |
|-----|---------------|-------|-----------------|-------------------|------------|------|---|------|--|--|---|-----|---|-----|
|     | 前位置 >> 系统省页 : | ·> 个. | 人信息             |                   |            |      |   |      |  |  | - | • • | C | 4 9 |
| 导航菜 | Ringh         |       | wanghui-2 - 相关化 | 自意                |            |      |   |      |  |  |   |     |   |     |
| -   | 个人信息          |       | 基本信息            | 附加标息              | 有用角色       | 有用权限 |   |      |  |  |   |     |   |     |
| ¥   | 登录信息          |       | 助工者             | wanghui-2         |            |      |   |      |  |  |   |     |   |     |
| R   | 首页快捷          |       | 职工姓名            | wanghui-2         |            |      |   |      |  |  |   |     |   |     |
| 1   | 回收站数据         |       | 登录账户            | wanghui-2         |            |      |   |      |  |  |   |     |   |     |
| 9   | 系统个性化         |       | 登录密码            |                   | 5          |      |   |      |  |  |   |     |   |     |
|     |               |       | 駅工性別            | 女士                |            |      |   |      |  |  |   |     |   |     |
|     |               | 4     | 电子邮件            | wanghui-2@i.tuop  | u.com      |      |   |      |  |  |   |     |   |     |
|     |               |       | 创建时间            | 2014/6/27 14:45:1 | B.         |      |   |      |  |  |   |     |   |     |
|     |               |       |                 | 未減収               |            |      |   |      |  |  |   |     |   |     |
|     |               |       | 系统样式            | ABAR              |            |      |   |      |  |  |   |     |   |     |
|     |               |       | 骨注描述            |                   |            |      |   |      |  |  |   |     |   |     |
| 億   | 30登录密G        | 3     | . wor           | abui 2            |            |      | 1 | ×    |  |  |   |     |   |     |
|     | 계빗            |       | wan             | ynul-z            |            |      |   |      |  |  |   |     |   |     |
|     | 旧老            | 祒     | i:              |                   |            |      |   |      |  |  |   |     |   |     |
|     | 新容            | 864   | 3:              |                   |            |      |   | <br> |  |  |   |     |   |     |
|     | 确认密           | 祒     | 3:              |                   |            |      |   |      |  |  |   |     |   |     |
|     | 验证            | 码     | i:              | RL                | J k        |      |   |      |  |  |   |     |   |     |
|     |               |       |                 | !修                | 改密码        |      |   |      |  |  |   |     |   |     |
|     |               |       |                 | 保存                | <b>8</b> × | 闭    |   |      |  |  |   |     |   |     |

输入旧密码,新密码,确认密码,盐城吗,点击保存即可更改密码。

# 1.7.2【査看登录信息】

点击左侧菜单"个人应用"一"登录信息",可以查看用户的登录信息,如下界面:

| -              |                                         |     |       | 5S管理      | <b>【</b> 系统 |                    |                    |      |               |           |
|----------------|-----------------------------------------|-----|-------|-----------|-------------|--------------------|--------------------|------|---------------|-----------|
| 当前位置 >> 系统     | 道页 >> 登                                 | 製信店 | 1     |           |             |                    |                    |      |               | + + C A Q |
| 导航荣单           |                                         | 효구  | 日志列表  |           |             |                    |                    |      |               |           |
| 💼 个人信息         |                                         | 發蒙  | E XA: |           | 至           | Qea                |                    |      |               |           |
|                |                                         | 9   | 序号    | 业务名称      | 登录账户        | 登录IP               | 登录日期               | 登录状态 | IP新羅地         |           |
|                | ● 至天中年年<br>● 首页快速<br>● 副校站数据<br>● 系统个性化 |     | 1     | 后台操作      | wanghui-2   | 192.1.10.170       | 2014/7/16 14:03:54 | 成功登陆 | FileDataError |           |
| K→ 普页快捷        |                                         |     | 2     | 后台操作      | wanghui-2   | 192.1.15.94        | 2014/7/16 13:44:33 | 成功登陆 | FileDataError |           |
| (i) management |                                         |     | 3     | 后台操作      | wanghui-2   | 61.164.67.36       | 2014/7/16 13:37:30 | 成功登陆 | FileDataError |           |
| M motosada     | ● 普页快速<br>● 副校科政策<br>● 系统个性化            |     | 4     | 后台操作      | wanghui-2   | :1                 | 2014/7/16 13:22:56 | 成功登陆 |               |           |
| 🌍 系统个性化        |                                         |     | 5     | 后台操作      | wanghui-2   | ::1                | 2014/7/16 13:04:50 | 成功登陆 |               |           |
|                |                                         |     | б     | 后台操作      | wanghui-2   | ::1                | 2014/7/16 13:02:47 | 成功登陆 |               |           |
|                | ● RACEARCINA<br>● 系統个性化<br>●            |     | 7     | 后台操作      | wanghui-2   | ::1                | 2014/7/16 12:54:44 | 成功登陆 |               |           |
|                |                                         | 8   | 后台操作  | wanghui-2 | :1          | 2014/7/16 11:36:48 | 成功登陆               |      |               |           |
|                |                                         |     | 9     | 后台操作      | wanghui-2   | :1                 | 2014/7/16 11:30:18 | 成功整结 |               |           |
|                |                                         |     | 10    | 后台操作      | wanghui-2   | ::1                | 2014/7/16 11:28:14 | 成功登陆 |               |           |
|                |                                         |     | 11    | 后台操作      | wanghui-2   | :1                 | 2014/7/16 11:15:40 | 成功登陆 |               |           |
|                |                                         |     | 12    | 后台操作      | wanghui-2   | ::1                | 2014/7/16 11:10:59 | 成功登陆 |               |           |
|                |                                         |     | 13    | 局台操作      | wanghui-2   | :1                 | 2014/7/16 10:38:06 | 成功整陆 |               |           |
|                |                                         |     | 14    | 后台操作      | wanghui-2   | ::1                | 2014/7/16 10:34:34 | 成功登陆 |               |           |
|                |                                         |     | 15    | 后台操作      | wanghui-2   | ::1                | 2014/7/16 10:32:57 | 成功登陆 |               |           |
|                |                                         |     | 16    | 后台操作      | wanghui-2   | :1                 | 2014/7/16 10:07:28 | 成功登陆 |               |           |
|                |                                         |     | 17    | 局台操作      | wanghui-2   | :1                 | 2014/7/16 9:43:10  | 成功整陆 |               |           |
|                |                                         |     | 18    | 后台操作      | wanghui-2   | :1                 | 2014/7/16 9:41:08  | 成功登起 |               |           |
| - 彩烧应用         |                                         |     | 19    | 后台操作      | wanghui-2   | ::1                | 2014/7/16 9:41:00  | 登陆失败 |               |           |

# 1.7.3【回收站数据】

点击左侧菜单"个人应用"一"回收站数据",可以将误删的数据找回,如下界面:

| 导航菜单         | 回收站原位置 | 回收站                                  |        |             |                    |    |         |
|--------------|--------|--------------------------------------|--------|-------------|--------------------|----|---------|
| 合 个人信息       | 白明所属业务 | 删除时间: 至                              | Q查询    |             |                    |    | ◎还原 前清空 |
| ★ 發型信息       | 一导航菜单  | Qì 对象字段值 0                           | 原理位置   | 删除用户        | 删除时间               | 备注 |         |
| Y            | 物料申请单  | 5362ed6b-975f-417b-936e-794e9990e991 | 部门管理页面 | 管理员(system) | 2014/6/20 16:31:06 |    |         |
| ▶ 首页快捷       |        | 00fdb9af-2f93-476a-8172-d987873f6697 | 部门管理页面 | 管理员(system) | 2014/6/16 9:54:16  |    |         |
| C Gettand    |        | ec65f2dd-da94-4aee-b9fc-f992c641a7f5 | 部门管理页面 | 管理员(system) | 2014/6/16 9:54:06  |    |         |
| E marconauda |        | a221fe44-70e4-4da9-95a7-37569ed7b1bf | 部门管理页面 | 管理员(system) | 2014/6/16 9:53:59  |    |         |
| 💮 系统个性化      |        | cedcf964-6515-4bd3-9f11-e32e81bb3f1b | 部门管理页面 | 管理员(system) | 2014/6/16 9:53:52  |    |         |
|              |        | 8b6ab119-6bf9-408b-902f-4fad259127e3 | 部门管理页面 | 管理员(system) | 2014/6/16 9:53:46  |    |         |
|              | 44     | 90a12104-9bf7-4ce5-bc79-c14b73d32e62 | 部门管理页面 | 管理员(system) | 2014/6/16 9:53:40  |    |         |
|              |        | 92dc218c-0f58-4aa2-9d05-ff5dffcb975f | 部门管理页面 | 管理员(system) | 2014/6/16 9:53:33  |    |         |
|              |        | 7fd46efd-5b1b-48da-95d1-1992e347f532 | 部门管理页面 | 管理员(system) | 2014/6/16 9:53:26  |    |         |
|              |        | 550b796b-a6ca-4b18-a0a0-d5812dbd32d8 | 部门管理页面 | 管理员(system) | 2014/6/16 9:53:18  |    |         |
|              |        | a8976bd7-cd0f-48c6-89bb-b9bd9aa3df04 | 部门管理页面 | 管理员(system) | 2014/6/16 9:52:56  |    |         |
|              |        | 834d42c1-196d-43a1-93e8-b6b67a6a7547 | 部门管理页面 | 管理员(system) | 2014/6/16 9:51:27  |    |         |
|              |        | db37b3ee-06db-4b8e-aa57-d5de84fd9539 | 部门管理页面 | 管理员(system) | 2014/6/16 9:51:18  |    |         |

#### 1.9、系统字典

| TH >> WINE     | 3风 >> ; | 起光于典 |    |               |           |        |  |  |  |       | -   |     | r s i   |
|----------------|---------|------|----|---------------|-----------|--------|--|--|--|-------|-----|-----|---------|
|                |         | 字典   | 的容 |               |           |        |  |  |  |       |     |     |         |
| 菜单导航           | ^       |      |    |               |           |        |  |  |  | <₽ 返回 | ●新増 | ∮编辑 | × 10 18 |
| 晶作物印           |         | Q    | 编号 | 内容            | 关联字段编号    | 关联字段内容 |  |  |  |       |     | 事业部 | 要求频次    |
| BET FIX ML     |         |      | 1  | 前序车间清洗区域      | DIC_CHECK | 2      |  |  |  |       |     |     |         |
| 角色管理           |         |      | 10 | 法雷奥包装         | DIC_CHECK | 2      |  |  |  |       |     |     |         |
|                |         |      | 11 | 模具车间          | DIC_CHECK | 2      |  |  |  |       |     |     |         |
| 聊」言理           |         |      | 12 | 外协件库          | DIC_CHECK | 2      |  |  |  |       |     |     |         |
| 用户管理           |         |      | 13 | 密炼中心          | DIC_CHECK | 2      |  |  |  |       |     |     |         |
|                |         |      | 14 | 前序车间清洗区域      | DIC_CHECK | 4      |  |  |  |       |     |     |         |
| 用户组管理          |         |      | 15 | 前序车间手涂区域      | DIC_CHECK | 4      |  |  |  |       |     |     |         |
| 系统配置           |         |      | 16 | 前序车间浸胶区域      | DIC_CHECK | 4      |  |  |  |       |     |     |         |
| 附加属性           |         |      | 17 | 前序车间自动喷区<br>域 | DIC_CHECK | 4      |  |  |  |       |     |     |         |
|                | _       |      | 18 | 前序车间配胶房       | DIC_CHECK | 4      |  |  |  |       |     |     |         |
| 系统字典           |         |      | 19 | 成型AB区         | DIC_CHECK | 4      |  |  |  |       |     |     |         |
| 系统日本           |         |      | 2  | 前序车间手涂区域      | DIC_CHECK | 2      |  |  |  |       |     |     |         |
| 2076H-124      |         |      | 20 | 成型CD区         | DIC_CHECK | 4      |  |  |  |       |     |     |         |
| 数据备份           |         |      | 21 | 单元包装          | DIC_CHECK | 4      |  |  |  |       |     |     |         |
| IN ICE ANT THE | ~       |      | 22 | 后序组装          | DIC_CHECK | 4      |  |  |  |       |     |     |         |
| 贞源百理           |         |      | 23 | 法雷奥包装         | DIC_CHECK | 4      |  |  |  |       |     |     |         |
| 理系统            |         |      | 24 | 模具车间          | DIC_CHECK | 4      |  |  |  |       |     |     |         |
|                | _       |      | 25 | 外协件库          | DIC_CHECK | 4      |  |  |  |       |     |     |         |
| 回用             |         |      | 26 | 密集中心          | DIC CHECK | 4      |  |  |  |       |     |     |         |

点击"删除"可以删除该字典。点击"详细"打开字典明细,如下图:

点击左侧菜单"系统应用"一"系统字典",打开字典界面,选择"字典类别",如下图: 面,点击新增,可以添加新的区域,如下图:

| 字典 | 内容 |               |           |             |               |   |  |      |
|----|----|---------------|-----------|-------------|---------------|---|--|------|
|    |    |               |           |             |               |   |  | (学返回 |
|    | 25 | 外协件库          | DIC_CHECK | 4           |               |   |  |      |
|    | 26 | 密炼中心          | DIC_CHECK | 4 字典内容 - 添加 |               | × |  |      |
|    | 27 | 前序车间清洗区域      | DIC_CHECK | 3 法顶值,      |               |   |  |      |
|    | 28 | 前序车间手涂区域      | DIC_CHECK | 3           |               | _ |  |      |
|    | 29 | 前序车间浸胶区域      | DIC_CHECK | 3 选项描述:     |               |   |  |      |
|    | 3  | 前序车间浸胶区域      | DIC_CHECK | 2 关联下拉框编    |               |   |  |      |
|    | 30 | 前序车间自动喷区<br>域 | DIC_CHECK | 3 룩:        |               |   |  |      |
|    | 31 | 前序车间配胶房       | DIC_CHECK | 3 关联下拉框     |               |   |  |      |
|    | 32 | 成型AB区         | DIC_CHECK | 3 值:        |               |   |  |      |
|    | 33 | 成型CD区         | DIC_CHECK | 3 事业部要求频    |               |   |  |      |
|    | 34 | 单元包装          | DIC_CHECK | 3 次:        |               |   |  |      |
|    | 35 | 后序组装          | DIC_CHECK | 3 新屋分公司:    |               |   |  |      |
|    | 36 | 法雷宾包装         | DIC_CHECK | 3           |               |   |  |      |
|    | 37 | 模具车间          | DIC_CHECK | 3           | 🔒 保存 🛛 🕄 美闭 🔵 |   |  |      |
|    | 38 | 外协件库          | DIC_CHECK | 3           |               |   |  |      |
|    | 39 | 密炼中心          | DIC_CHECK | 3           |               |   |  |      |
|    | 4  | 前序车间自动喷区<br>城 | DIC_CHECK | 2           |               |   |  |      |
|    | 40 | 制造部办公室        | DIC_CHECK | 1           |               |   |  |      |
|    | 41 | 前序车间办公室       | DIC_CHECK | 1           |               |   |  |      |
|    | 42 | 成型车间办公室       | DIC_CHECK | 1           |               |   |  |      |

关联下拉框编号,是指它与哪个字典关联,区域的这个字典都是与检查类型关联的,所以只需要填写检查类型的字典编码"DIC\_CHECK",关联下拉框值是指与关联字典的哪个值相关联,比如说该区域与车间日常 5S 相关联,则这里就填写车间日常 5S 的编码值 2,所属分公司请填写分公司代号,如减震二部,就填写 A15T。

#### 1.10、 用户管理

| 制就菜单                                  | 组织机场                                  | 用户   | <b>宾</b> 皇列表    |     |                       |                  |      |             |        |     |    |
|---------------------------------------|---------------------------------------|------|-----------------|-----|-----------------------|------------------|------|-------------|--------|-----|----|
|                                       | A15T.IER                              | A 19 | ✓ 0             | 风查阁 |                       |                  | **** | <b>/</b> ## | 業業業    | PER |    |
| Sala market                           |                                       | Di   | RIIS            |     | 用户如名                  | 望爱班户             | 12   | 84          | 10-10- |     | 秋  |
| THEFT                                 | A15T.ID#EHE                           | D    | zhaoyuncang     |     | 825                   | zhaoyuncang      |      | ÷           |        |     | 庙  |
| SA 角色管理                               | —A15T.动力部                             | Ē    | zhanglianlian   |     | 铁油油                   | zhanglianlian    | 典    | ±           |        |     | -  |
|                                       | -A15T.总经办                             |      | wuyunging       |     | 品表表                   | wuyunging        |      | ±           |        |     | 局  |
|                                       | —A15T 物注部                             | 0    | wanmenggiang    |     | 万工课                   | wanmenggiang     | 质    | ±           |        |     | E  |
| 一 用户管理                                | A15T JOSES                            |      | tubaiping       |     | 法地平                   | tuhaiping        | 勇    | ±           |        |     | -  |
| a constante                           |                                       |      | liuhaibo        |     | 如潮波                   | liuhaibo         | 要    | ±           |        |     | 眉  |
| ,用戶證管理                                |                                       | 0    | likerong        |     | 家商業                   | likerong         | 两    | ±           |        |     | 用  |
| 系统影響                                  | 一A15T 质量科                             |      | yanghongpeng    |     | 孫紅麗                   | yanghongpeng     | 5    | ±           |        |     | 四  |
|                                       | -A15T 项目组                             |      | wurongping      |     | 展業平                   | wurpngping       | 商    | ±           |        |     | 12 |
| 對加厚性                                  | 中 A15T 制造部                            |      | sunyanqiu       |     | 孙蔷秋                   | sunyangiu        | 现    | ±           |        |     | 屉  |
|                                       | L_A15TJE科                             |      | fixuewu         |     | 李言五                   | Enuewu           |      | ÷           |        |     | 商  |
| a source                              | -A15T 工艺科                             |      | liujiantang     |     | 交進方                   | liujianfang      | 两    | ±           |        |     | E  |
| 1 系统日志                                | -A15T 适量科                             |      | hexiaohui       |     | 苗紙瓶                   | hexiaohui        | 费    | ±           |        |     | 直  |
|                                       | -A15T 项目组                             |      | hegie           |     | 何其地                   | heqie            | 男    | ŧ           |        |     | 圈  |
| ACCENT:                               | ————————————————————————————————————— | D    | duanshuangling. |     | 触双额                   | duanshuangling   | 贾    | £           |        |     | 1  |
| · · · · · · · · · · · · · · · · · · · |                                       | D    | anfushun        |     | 安護題                   | anfushun         | 異    | ±           |        |     | E  |
| E - North -                           | A STATE PARTY PARTY AND               |      | zhuyichao       |     | zhuyichao             | zhuyichao        |      |             |        |     | 回  |
| SS管理群集                                | -A15T 人力帶運動                           | -0   | zhangshan       |     | 2:0                   | zhangshan        |      |             | HETR   | NO. | 庙  |
| 10/002                                | C.ID ALST MATRIE                      |      | automation      | 24  | and the second second | and data because |      |             |        |     | -  |

选择左侧菜单"系统应用"一"用户管理",打开用户管理界面,如下图:

输入查询条件,点击"查询"可以查询用户,或者点击左侧的树,右侧会列出此部门下的员工。点击"新增''可以添加用户,如下图:

| 职工工号; |           | 职工姓名:   |                     |
|-------|-----------|---------|---------------------|
| 登录账户: |           | 登录密码:   |                     |
| 职工性别: | 1-男       | ✓ 电子邮件: |                     |
| 创建用户: | wanghui-2 | 创建时间:   | 2014-07-16 14:32:21 |
| 修改用户: |           | 修改时间:   |                     |
| 职称:   |           |         |                     |
| 备注描述  |           |         | ^                   |
| H THE |           |         | ~                   |

填入用户的基本信息,附加信息,所属部门,所属角色,所属工作组,用户权限保存即可。选中某个用户,点击"编辑,可以编辑用户信息。

# 1.11、角色管理

选择左侧菜单"系统应用,一"角色管理,,打开角色管理界面,如下图:

| 系统角色信息        |      |      |             |                  |           |                |      |       |     |        |     |
|---------------|------|------|-------------|------------------|-----------|----------------|------|-------|-----|--------|-----|
|               |      |      |             |                  |           |                | ●新増  | 🥖 編 編 | 業删除 | 。台分配权限 | ■详细 |
| 角色名称          | 角色状态 | 显示顺序 | 创建用户        |                  | 修改用户      | 修改时间           | 角色描述 | 述     |     |        |     |
| □ 🔤 A15T系统管理员 | 正常   | 1    | 管理员(system) | 2014-06-16 11:31 | 管理员       | 2014-06-30 16: | 14   |       |     |        |     |
| A15T区域负责人     | 正常   | 2    | 管理员(system) | 2014-06-20 13:48 | 减震二部系统管理员 | 2014-06-27 16: | 34   |       |     |        |     |
| A15T检查人       | 正常   | 3    | 管理员(system) | 2014-06-20 13:53 |           |                |      |       |     |        |     |
| 📴 5s系统管理员     | 正常   | 1    | 管理员         | 2014-07-01 08:59 | 管理员       | 2014-07-07 13: | 37   |       |     |        |     |
| 📴 总经理,总负责人    | 正常   | 5    | 管理员         | 2014-07-07 10:46 | 管理员       | 2014-07-07 10: | 57   |       |     |        |     |
| 音通员工          | 正常   | 6    | 管理员         | 2014-07-07 17:17 | 管理员       | 2014-07-07 17: | 24   |       |     |        |     |
|               |      |      |             |                  |           |                |      |       |     |        |     |
|               |      |      |             |                  |           |                |      |       |     |        |     |
|               |      |      |             |                  |           |                |      |       |     |        |     |
|               |      |      |             |                  |           |                |      |       |     |        |     |
|               |      |      |             |                  |           |                |      |       |     |        |     |
|               |      |      |             |                  |           |                |      |       |     |        |     |
|               |      |      |             |                  |           |                |      |       |     |        |     |

# 点击"新增"可以添加角色,如下图:

| 系统角色信息 - 添加  | ۵ ×       |
|--------------|-----------|
| 基本信息         | 角色成员      |
| 角色名称:        |           |
| 节点位置:        | 角色信息 - 父节 |
| 显示顺序:        |           |
| 所属分公司代<br>号: |           |
| 角色描述:        | ^         |
|              | ~         |
|              | 🔲 保存 🔗 关闭 |

| 系统角色信息 - 添加                                                                                                    |           |      | × |
|----------------------------------------------------------------------------------------------------|-----------|------|---|
| 基本信息 角色成员                                                                                                    |           |      |   |
| 所有成员;双击添加                                                                                                    | 已选成员;双击移除 | 所属部门 |   |
| 中<br>A15T.减震二部<br>中<br>A15T.人力资源部<br>一<br>》anbuimingl间合明<br>一<br>》anbuimingl间合明<br>一<br>》anbuimingl间合明<br>一<br>》anbuimingl间合明<br>一<br>》anbuimingl间合明<br>一<br>》anbuimingl间合明<br>一<br>》anbuimingl间合明<br>一<br>》anbuimingl间合明<br>一<br>》anbuimingl间合明<br>一<br>》anbuimingl间合明<br>一<br>》anbuimingl间合明<br>一<br>》anbuimingl间合明<br>一<br>》A15T.为能期<br>中<br>和15T.制造部<br>甲<br>四<br>A15T.为能组 |           |      |   |
|                                                                                                    | 呆存 🔞 关闭   |      |   |

填入角色的基本信息,选择角色成员,保存即可。 选中某个角色,点击"编辑"可以编辑角色信息。点击"分配权限"可以对角色分配权限,如下图:

|                 |      |   |       |       |        |       |      |        |            |         |           | - 保存 | @返 |
|-----------------|------|---|-------|-------|--------|-------|------|--------|------------|---------|-----------|------|----|
| URL菜单权限         | 图标   | Q | 操作按钮核 | 2月夏   |        |       |      |        |            |         |           |      |    |
| 日 📴 55管理系统      | -    | - |       |       |        |       |      |        |            |         |           |      |    |
| 日 🧫 5S检查表       | 1    | V | ☑新增   | √編編   | □删除    | □发送   | ☑打印  | ☑ 整改回复 | ☑ 整改回复发送邮件 | ✓整改跟踪审核 | ☑ 选取当天未发送 |      |    |
| 📴 5S检查表-新增页     | 1    | - |       |       |        |       |      |        |            |         |           |      |    |
| 📴 5S检查表-编辑页     |      | 4 |       |       |        |       |      |        |            |         |           |      |    |
| 📴 5S检查表-整改回复    | ~    | 4 |       |       |        |       |      |        |            |         |           |      |    |
| 整改跟踪审核          | 9    | - | □ 审核通 | 过 🗌 🗊 | 核未通过(重 | 新发起整改 | 1    |        |            |         |           |      |    |
| 日 🧰 5S责任区域      | 1    |   | □新増   | √编辑   | □删除    | 口导入   | □模板下 | 氦      |            |         |           |      |    |
| □ 5S责任区域-新增页    | *    |   |       |       |        |       |      |        |            |         |           |      |    |
| 📴 5S麦任区域-编辑页    | *    | - |       |       |        |       |      |        |            |         |           |      |    |
| 日 📴 公司人员检查频次    | 0    |   | □新増   | □编辑   | □删除    |       |      |        |            |         |           |      |    |
| □ 检查频次-新增页      | *    |   |       |       |        |       |      |        |            |         |           |      |    |
| □ 检查频次-编辑页      | 99   |   |       |       |        |       |      |        |            |         |           |      |    |
| 日 📴 事业部5S责任区域   | 196  |   | □新増   | □编辑   | □删除    |       |      |        |            |         |           |      |    |
| □ 事业部5S责任区域-新增页 | *    |   |       |       |        |       |      |        |            |         |           |      |    |
| □ 事业部5S责任区域-编辑页 | 9    |   |       |       |        |       |      |        |            |         |           |      |    |
| 🗵 🔛 样板照片        | 10   | 1 | √编辑   |       |        |       |      |        |            |         |           |      |    |
| 样板照片-编辑         | *    |   |       |       |        |       |      |        |            |         |           |      |    |
| 整改率排名           |      |   |       |       |        |       |      |        |            |         |           |      |    |
| 🗉 🚞 系统应用        | *    | ~ |       |       |        |       |      |        |            |         |           |      |    |
| 日 🤤 菜单导航        | -    |   | □新増   | □编辑   | □删除    | □分配按  | 钮    |        |            |         |           |      |    |
| □ 菜单 - 新増页      | 99   |   |       |       |        |       |      |        |            |         |           |      |    |
| ○ ★★★★ (会場市)    | - 55 |   |       |       |        |       |      |        |            |         |           |      |    |

在上图中,如果该角色需要某个权限,勾选之后保存即可

# 2、手机端操作说明

2.1、系统登录

| ●●○○○ 中国电信 🗢 | 13:55            | ۵ 41% 🔳 |
|--------------|------------------|---------|
| r.           | S管理系             | 统       |
| 用户名          | system           |         |
| 密码           | 请输入密码            |         |
|              |                  | _       |
|              | 登录               |         |
|              |                  |         |
| •○○ 中国电信 🗢   | 13:56            | 41%     |
|              | * <b>「S</b> 管理系统 | 注销      |
| ① 管理员        | 灵(system)        |         |
| 三 总部公        | 公司               |         |
|              |                  |         |
| 新            | 「增检查列表           |         |
|              | 整改回复             |         |
|              | 检查列表             |         |
|              |                  |         |
|              | 55 抢表            |         |

2.2、6S 检查表 登录系统后,自动进入 6S 检查表列表页,如下图:

●●●●● 中国电信 令 13:58 ④ 40% ■...

 检查列表 Q 0

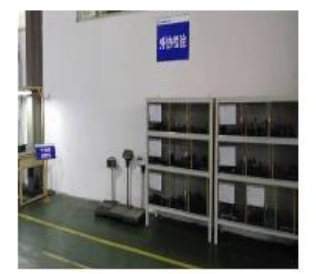

外协件检验区域 区域负责人:徐万斌 问题类型:优秀表扬 整改状态:已整改 检查时间:2015-02-28

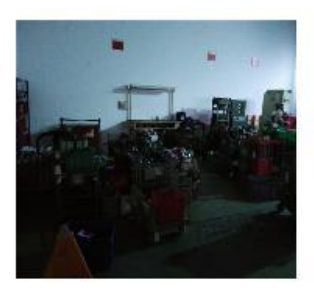

不合格品放置区返工区域 区域负责人:任卫生 问题类型:日常维护 整改状态:未整改 检查时间:2015-02-27

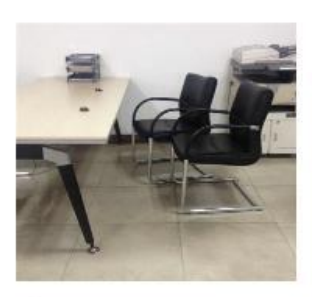

人力资源部办公室 区域负责人:吴海燕 问题类型:日常维护 整改状态:已整改 检查时间:2015-02-27

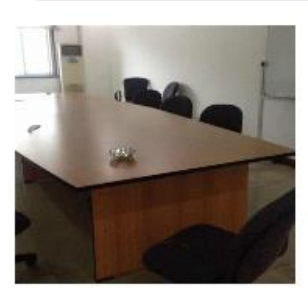

7号会议室

区域负责人: 高亚丽 问题类型:日常维护 整改状态: 已整改 检查时间:2015-02-27

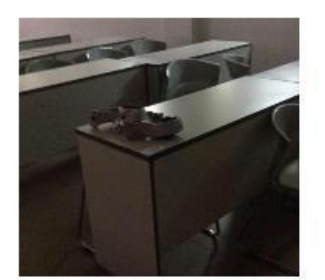

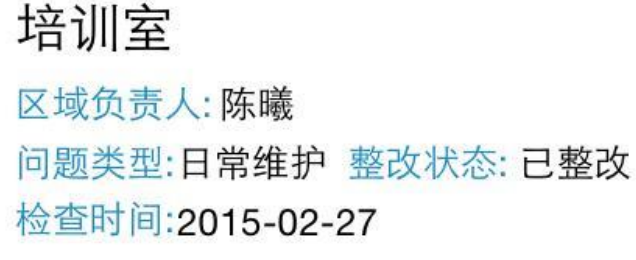

点击列表页的 ,可以输入条件进行模糊查询,点击图片,可以查看大图,点击图 片旁边的描述信息,可以打开编辑单据,如下图:

提交

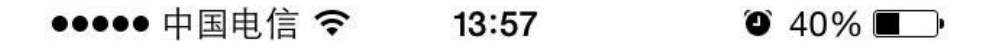

取消

提交检查

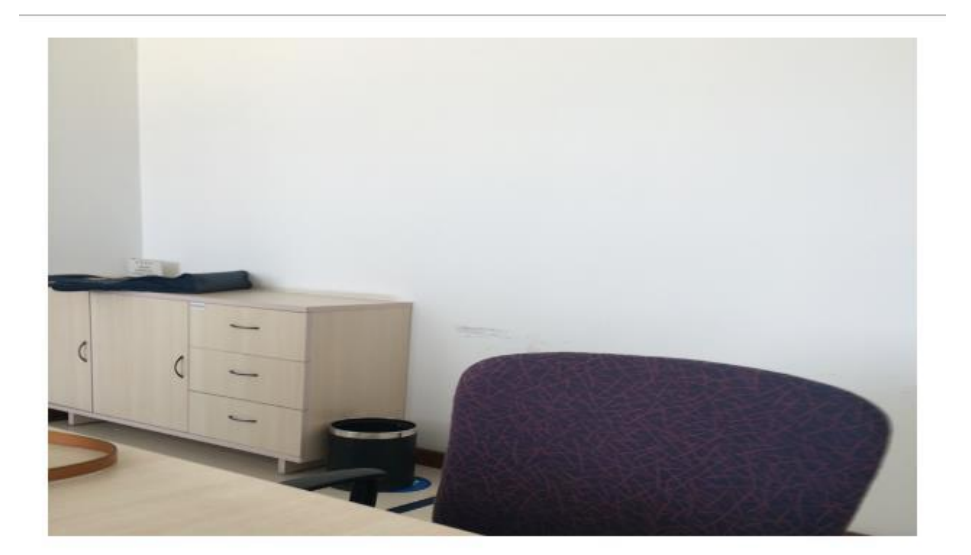

- 问题类型 定置定位
- 检查区域 钻孔区域[车间日常5S]
- 检查位置 701会议室
- 整改照片 不上传 上传

问题描述

东西乱放

填写信息后,点"提交",即可保存,点击"整改回复",对该检查表进行整改回复,如下图:

| 📀 ှာ 🖪   | E.     | 3G 36.al<br>1¥.al | 💷 h.as | 16:55 |
|----------|--------|-------------------|--------|-------|
| く 💼 整改回复 |        |                   |        | 提交    |
| 整改回复:    | •      |                   |        |       |
|          | *      |                   |        |       |
| 整改照片:    | 点击     | 拍照                | A      |       |
| 整改完成日期:  | 2014-0 | 06-26 0           | 00:00  |       |

点击"点击拍照",即可调用本机照相机进行拍照,拍完照之后,填写其他内容,点"提交"即可。 点击列表页的 按钮,可以添加新单据,如下图:6S 报表:

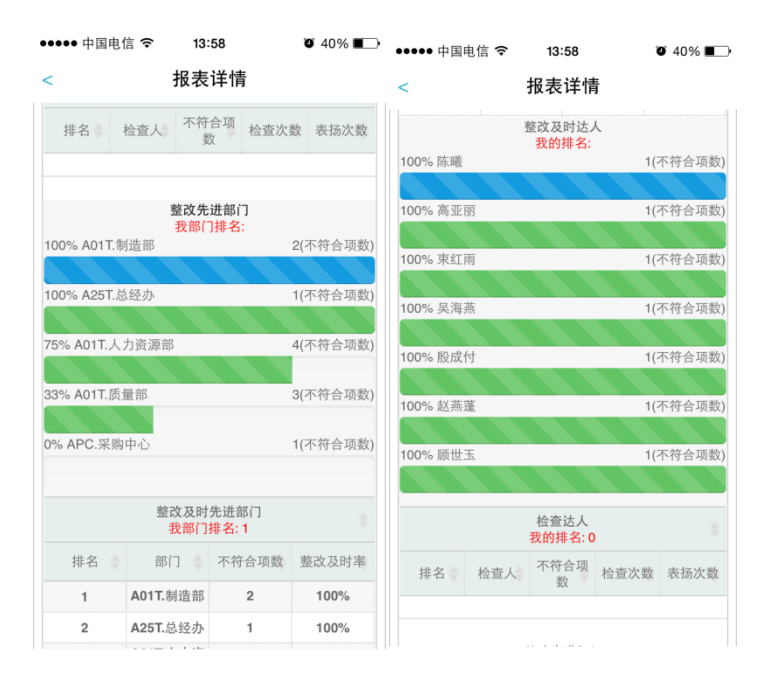

••••• 中国电信 **令 13:58 ◎** 40% ■→ ••••• 中国电信 **令 13:58** 

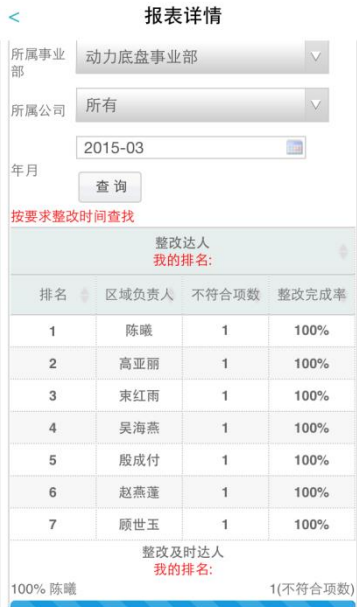

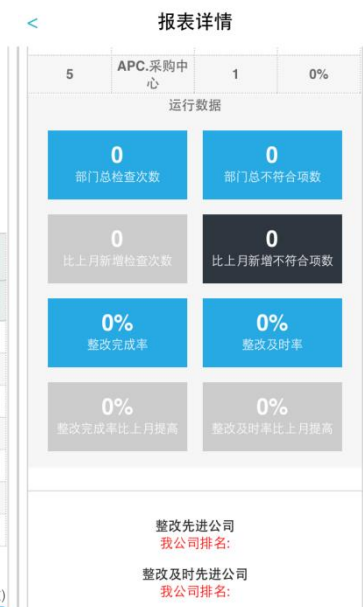

0 40% ■>